# BAB IV PEMBAHASAN

#### 4.1 Data Teknik Proyek

Berikut ini adalah data-data teknik proyek pembangunan pembangunan Kantor PT. Bank Muamalat Tbk Cabang Malang:

| a. | Nama Proyek :             | Proyek Pembangunan Gedung PT. Bank       |
|----|---------------------------|------------------------------------------|
|    |                           | Muamalat Tbk Cabang Malang.              |
| b. | No.SPK :                  | 037/BMI/VII/2013. Tanggal : 29 Juli 2013 |
| c. | IMB No                    | No 640/2900/35.73.407/2013               |
| d. | Pelaksana :               | PT. Galih Medan Persada (GMP) Jakarta    |
| e. | Waktu Pelaksanaan :       | 270 Hari Kalender                        |
| f. | Masa Pemeliharaan :       | 180 Hari Kalender                        |
| g. | Total Waktu Pelaksanaan : | 450 Hari Kalender                        |
| h. | Nilai Kontrak             | Rp.3.648.000.000,-                       |
| i. | Konsultan Perencana       | PT. RDR Consultant Jakarta               |
|    | Konsultan Pengawas        | PT Duri Ratna Kreasi Jakarta             |

j. Konsultan Pengawas

PT. Puri Ratna Kreasi Jakarta

Secara umum Proyek Pembangunan Gedung PT. Bank Muamalat Tbk Cabang Malang memiliki banyak aktivitas dengan volume yang berbeda-beda. Berdasarkan data proyek yang diterima tentang pengalokasian sumber daya, tingkat fluktuasi sumber daya tergolong tinggi. Hal ini terlihat dari bentuk dan tingkat diagram batangnya. Pada proyek ini tidak semua aktivitas dapat di*leveling*, karena Metode Burgess hanya dapat dilakukan pada aktivitas non kritis yang memiliki *total float* (waktu bebas). Pada penelitian ini sumber daya yang di*leveling* adalah tukang besi.

Pekerjaan yang di*leveling* adalah pekerjaan pembesian yang membutuhkan tukang besi sebagai sumber dayanya, walaupun suatu pekerjaan memiliki *total float* namun tidak membutuhkan tukang besi maka pekerjaan itu tidak perlu di*leveling. Total float* (waktu bebas) menunjukan jumlah waktu yang diperkenankan suatu kegiatan boleh ditunda tanpa mempengaruhi jadwal penyelesaian. Ini diartikan dengan menunda suatu pekerjaan sesuai dengan *total float* yang tersedia dalam pekerjaan tersebut, jadwal awal hingga berakhirnya proyek tidak akan terpengaruh. Namun, memungkinan untuk berubah jadwal pada aktivitas yang mempunyai ketergantungan, sehingga mempengaruhi jadwal awal dan berakhirnya suatu pekerjaan yang memiliki ketergantungan.

# 4.2 Pengolahan Data dengan Software Primavera Project Planner

Langkah-langkah untuk melakukan pengolahan data proyek dengan *software primavera project planner* adalah sebagai berikut:

- 1. Menentukan kebutuhan sumber daya
- 2. Menentukan input data
- 3. Membuat proyek baru dengan menggunakan software Primavera Project Planner 6.0.
- 4. Memasukkan data ke software Primavera Project Planner 6.0.
- 5. Membuat jaringan kerja.

# 4.2.1 Menentukan Kebutuhan Sumber Daya

Kebutuhan sumber daya yang digunakan dalam penelitian ini adalah data dari laporan mingguan yang didapat dari Proyek Pembangunan Gedung PT. Bank Muamalat Tbk Cabang Malang, yang di dalamnya terdapat laporan harian dalam setiap minggunya. Untuk penggunaan sumber daya setiap minggu didapat dari kebutuhan rata-rata jumlah sumber daya setiap harinya dalam setiap minggu. Untuk jadwal penggunaan tenaga kerja yang tersedia di proyek setiap minggunya dapat dilihat pada **Tabel 4.1.** Untuk detail laporan mingguan yang didapat dari Proyek Pembangunan Kantor PT. Bank Muamalat Tbk Cabang Malang dapat dilihat dalam **Lampiran 1**.

| Tonaga karia ( arang ) |    |    |    |    |    |    |    |    |    | А  |    |      | N  | lingg | u ke | -77 | 13 | 31 | E  | 1  |    |    |    |    |    |    |    |    |    |        |
|------------------------|----|----|----|----|----|----|----|----|----|----|----|------|----|-------|------|-----|----|----|----|----|----|----|----|----|----|----|----|----|----|--------|
| renaga kerja ( orang ) | 1  | 2  | 3  | 4  | 5  | 6  | 7  | 8  | 9  | 10 | 1  | 11   | 12 | 13    | 14   | 15  | 16 | 17 | 18 | 19 | 20 | 21 | 22 | 23 | 24 | 25 | 26 | 27 | 28 | Jumlah |
| Manager proyek         | 1  | 1  | 1  | 1  | 1  | 1  | 1  | 1  | 1  | 1  |    | 1    | 1  | 1     | 1    | 1   | 1  | 1  | 1  | 1  | 1  | 1  | 1  | 1  | 1  | 1  | 1  | 1  | 1  | 28     |
| Manager lapangan       | 1  | 1  | 1  | 1  | 1  | 1  | 1  | 1  | 1  |    |    | 1    | 1  | 1     | 1    | 1   | 1  | 1  | 1  | 1  | 1  | 1  | 1  | 1  | 1  | 1  | 1  | 1  | 1  | 28     |
| Engineer lapangan      | 1  | 1  | 1  | 1  | 1  | 1  | 1  | 1  | 1  | 1  |    | 1    | 1  | 1     | Ч    | 1   | 1  | 1  | 1  | 1  | 1  | 1  | 1  | 1  | 1  | 1  | 1  | 1  | 1  | 28     |
| Juru gambar            | -  | -  | -  | -  | I  | -  | -  | -  | -  | +  | 1/ | -    | -  |       |      | -// | -  | -  | 1  | 1  | -  | -  | -  | -  | -  | 1  | -  | -  | 1  | 2      |
| Administrasi           | 3  | 3  | 3  | 3  | 3  | 3  | 3  | 3  | 3  | 3  | Y  | 3    | 3  | 3     | 3    | 3   | 3  | 3  | 3  | 3  | 3  | 3  | 3  | 3  | 3  | 3  | 3  | 3  | 3  | 84     |
| Operator               | 1  | 1  | 1  | 1  | 1  | 1  | 1  | 1  | 1  | 1  |    | 1    | 1  | 1     | 1    | 1   | 1  | 1  | 1  | 1  | 1  | 1  | 1  | 1  | 1  | 1  | 1  | 1  | 1  | 28     |
| Kepala pelaksana       | 1  | 1  | 1  | 1  | 1  | 1  | 1  | 1  | 1  | 1  |    | 1    | 1  | 1     | 1    | 1   | 1  | 1  | 1  | 1  | 1  | 1  | 1  | 1  | 1  | 1  | 1  | 1  | 1  | 28     |
| Mandor                 | 1  | 1  | 1  | 1  | 1  | 1  | 1  | 1  | 1  | 1  |    | 1    | 1  | 1     | 1    | 1   | 1  | 1  | 1  | 1  | 1  | 1  | 1  | 1  | 1  | 1  | 1  | 1  | 1  | 28     |
| Tukang kayu            | -  | -  | -  | -  | 1  | 10 | 10 | -  | -  | -  |    | -    | -  | 10    | 10   | 7   | 7  | 7  | 12 | 12 | 12 | 12 | 5  | 2  | -  | 2  | 2  | 6  | 8  | 135    |
| Pekerja kayu           |    | -  | -  | Ţ  | 1  | -  | -  | -  | -  | -  |    | -    | -  | -     | •    | -   | -  | -  | -  | -  | -  | -  | -  | -  | -  | 1  | -  | -  |    | 0      |
| Tukang batu            | 5  | 6  | 10 | 11 | 5  | -  | -  | 10 | 10 | 7  |    | 10   | 11 | -     | •    | -   | -  | -  | -  | •  | -  | -  | -  | -  | -  |    | -  | •  | 2  | 85     |
| Pekerja batu           | -  | -  | -  | A  | 1  | -  |    | 1  | 1  | -  |    | -    | -  | -     | •    | -   | -  | -  | -  | -  | -  |    |    |    | 14 | -  |    |    | -  | 14     |
| Tukang besi            | 0  | 5  | 5  | 6  | 5  | 10 | 10 | 10 | 10 | 10 |    | 10   | 6  | 10    | 10   | 5   | 5  | 5  | 5  | 5  | 5  | 5  | 5  | 1  | 0  | 0  | 0  | 0  | 0  | 148    |
| Pekerja besi           | -  | -  | -  | -  | 4  | T. | -  | -  | -  | -  |    | · -/ | 4  | -     | E    | -   | 1  | -  |    | ł  | 1  |    | -  | -  | -  | -  | 1  | -  | -  | • ) 0  |
| Surveyor               | 1  | 1  | -  |    |    | -  | -  | -  | -  |    | -  | -    | -  | -     | -    |     | -  | -  | -  | 2  | •  | -  | -  | -  | -  | -  |    | -  | -  | 2      |
| Pekerja                | 10 | 10 | 10 | 10 | 20 | 25 | 25 | 25 | 25 | 25 |    | 25   | 10 | 25    | 25   | 15  | 15 | 15 | 15 | 15 | 15 | 15 | 15 | 7  | 2  | 2  | 2  | 18 | 42 | 463    |
| Jumlah tenaga kerja    | 25 | 31 | 34 | 36 | 40 | 54 | 54 | 54 | 54 | 51 |    | 54   | 36 | 54    | 54   | 36  | 36 | 36 | 41 | 42 | 41 | 41 | 34 | 19 | 25 | 13 | 13 | 33 | 60 | 1101   |

 Tabel 4.1 Jadwal Penggunaan Tenaga Kerja Setiap Minggu

# 4.2.2 Menentukan Input Data

Data-data yang dimasukkan untuk melakukan penjadwalan pada *software Primavera Project Planner 6.0* adalah:

- a. Aktivitas kegiatan
- b. Durasi setiap kegiatan
- c. Jumlah sumber daya setiap minggunya

Dari input data di atas dilakukan *running* program yaitu menggunakan *software Primavera Project Planner 6.0* yang akan menghasilkan penjadwalan yang siap untuk dilakukan *leveling*.

# 4.2.3 Membuat Proyek Baru dengan Software Primavera Project Planner 6.0

Langkah-langkah membuat proyek baru ke *Software Primavera Project Planner* 6.0 adalah sebagai berikut:

- 1. Membuat Project Baru
  - a. Pilih menu *File > New*
  - b. Selanjutnya akan ditampilkan *Create a New Project Wizard*, selanjutnya akan terlihat gambar seperti pada **Gambar 4.1**.

| C | Create a New Project                                               |
|---|--------------------------------------------------------------------|
|   | Create a New Project                                               |
|   | Select EPS                                                         |
|   | Select the Enterprise Project Structure level for the new project. |
|   |                                                                    |
|   |                                                                    |
|   |                                                                    |
|   |                                                                    |
|   | Select EPS                                                         |
|   | Enterprise                                                         |
|   | Cancel                                                             |

#### Gambar 4.1 Select EPS

- c. Pada Kotak dialog pilih Enterprise Project Structure (EPS)
- d. Klik *Next*, dan akan tampil *Project Name* seperti pada **Gambar 4.2**, dan isi sesuai kebutuhan.

|                                       | Project                      |  |
|---------------------------------------|------------------------------|--|
| Project Name                          |                              |  |
| Enter the Project ID and Project N    | lame.                        |  |
| The Project ID is a short, unique     | identifier for your project. |  |
|                                       |                              |  |
|                                       |                              |  |
|                                       |                              |  |
|                                       |                              |  |
| Project ID                            |                              |  |
| Project ID<br>Skripsi                 |                              |  |
| Project ID<br>Skripsi<br>Project Name |                              |  |

Gambar 4.2 Project Name

- e. Klik Next, dan akan tampil Project Start and End Dates seperti pada Gambar
  - 4.3, dan isi sesuai kebutuhan.

| Create a New Project                                                            |                                                                                           |
|---------------------------------------------------------------------------------|-------------------------------------------------------------------------------------------|
| 📉 Create a New F                                                                | Project                                                                                   |
| Project Start and                                                               | End Dates                                                                                 |
| Specify the planned start date and n                                            | nust finish by date for the project.                                                      |
| The Must Finish By date is the date i<br>as the project late finish date by the | by which all project activities must finish. If entered, it is used<br>project scheduler. |
| Planned Start M<br>28-Jul-13                                                    | ust Finish By                                                                             |
| O Cancel                                                                        | ▲ Prev Next ► Section Finish                                                              |

Gambar 4.3 Project Start and End Dates

f. Klik *Next*, dan akan tampil *Reponsible Manager* seperti pada **Gambar 4.4**, dan isi sesuai kebutuhan

| Create a New Project                                                                                                   |
|----------------------------------------------------------------------------------------------------|
| Create a New Project                                                                                                   |
| Responsible Manager<br>Identify the responsible manager.                                                               |
| The responsible manager you select will be at the top of the organizational breakdown structure (OBS) for the project. |
| Responsible Manager                                                                                                    |
| Enterprise                                                                                                    |
| Cancel                                                                                                    |

Gambar 4.4 Responsible Manager

g. Klik *Next*, dan akan tampil *Assignment Rate Type* seperti pada **Gambar 4.5**, dan isi sesuai kebutuhan.

| Create a New Project                               |
|----------------------------------------------------|
| Assignment Rate Type                               |
| Specify the default Rate Type for new assignments. |
|                                                    |
|                                                    |
|                                                    |
|                                                    |
| Rate Type                                          |
| Price / Unit                                       |
| Cancel <u>Prev</u> Next Finish                     |

Gambar 4.5 Assignment Rate Type

h. Klik *Next*, dan akan tampil *Project Architect* seperti pada **Gambar 4.6**, dan isi sesuai kebutuhan.

|                                                                                                    | 1.1 |
|----------------------------------------------------------------------------------------------------|-----|
| Create a New Project                                                                                                    | 2   |
| Create a New Project                                                                                                    |     |
| Project Architect                                                                                                    |     |
| The Project Architect allows you to create a project plan from one or more methodologies in<br>Methodology Management. Would you like to run the Project Architect now? |     |
|                                                                                                    |     |
|                                                                                                    |     |
| O Yes, run the Project Architect.                                                                                                    |     |
| No, do not run the Project Architect.                                                                                                    |     |
| Cancel                                                                                                    |     |
|                                                                                                    |     |

Gambar 4.6 Project Architect

i. Klik *Next*, dan akan tampil tampilan akhir dari wizard yaitu konfirmasi *Congratulation* seperti pada **Gambar 4.7**.

| Create a New Project                                                       |                                                   |                                             | ×              |
|----------------------------------------------------------------------------|---------------------------------------------------|---------------------------------------------|----------------|
| 📉 Create a New P                                                           | roject                                            |                                             |                |
| Congratulations                                                            |                                                   |                                             |                |
| Your new project has been created.<br>covered by this wizard, click on the | To modify your project<br>Enterprise menu, and th | properties and define<br>en click Projects. | properties not |
|                                                                            |                                                   |                                             |                |
|                                                                            |                                                   |                                             |                |
|                                                                            |                                                   |                                             |                |
|                                                                            |                                                   |                                             |                |
|                                                                            |                                                   |                                             |                |
| Cancel                                                                     | ▲ Prev                                            | <u>N</u> ext                                | Finish         |

Gambar 4.7 Congratulation

j. Selanjutkan akan tampil dari perencanaan proyek baru yang telah anda buat seperti pada **Gambar 4.8**.

2.

| Project D       Project Name       Sart       Frish       Data Date       Image: Control of the state of the state of the s                                                                        | 2014 November 2014<br>20 27 03 10 17 24 0 |
|----------------------------------------------------------------------------------------------------|-------------------------------------------|
| Active     Active     Activ |                                           |
| Image: Second second second            |                                           |
|                                                                                                    |                                           |
|                                                                                                    |                                           |
|                                                                                                    |                                           |
|                                                                                                    |                                           |
|                                                                                                    |                                           |
|                                                                                                    |                                           |
|                                                                                                    |                                           |
| General Dates Notebook BudgetLog Spending Plan Budget Summary Funding Codes Defauts Resources Settings Calculations                                                                                                    |                                           |
| Project D Project Name                                                                                                    |                                           |
| Skripsi Pembangunan Gedung PT Bank Muamalat                                                                                                    |                                           |
| Status Responsible Manager Risk Level Projec                                                                                                    | Leveling Priority                         |
| Check Out Status Checked Out By Date Checked Out                                                                                                    |                                           |
| Checked h                                                                                                    |                                           |
|                                                                                                    |                                           |
| Portfolio: All Projects User: admin Data Date: 28-Jun-14 Access Mode: Shared Baseline: Current Project                                                                                                    |                                           |
| Portfolie Al Projects User: edmin Build Date: 28-Jun-14 Access Mode: Shared Baseline Current Project<br>Gambar 4.8 Perencanaan Proyek Baru                                                                                                    | YL                                        |
| Portfole Al Projects User adm Data Date 28-Jun-14 Access Mode Shared Baseline Current Project Gambar 4.8 Perencanaan Proyek Baru gatur Kalender Proyek                                                                                                    | Y                                         |
| Peritole Al Projects       User adm       Data Date 28-Jun-14       Access Mode Shared       Baseline Current Project         Gambar 4.8       Perenccanaan       Proyek       Baru         gatur Kalender Proyek       Calendars         Klik menu Enterprise > Calendars                                                                                                    | Y/<br>P                                   |
| Portfole Al Projects       User admin       Data Date 28-Jun-14       Access Mode Shared       Baseline Current Project         Gambar 4.8       Perrenccanaaan Proyek       Baru         agatur Kalender Proyek         Klik menu Enterprise > Calendars         Selanjutnya akan terlihat tampilan seperti pada Gambar 4.9.                                                                                                    | Y<br>V<br>V                               |
| Perfore Al Projects       User steme       Data Date: 25-Jun-14       Access Mode Shared       Baselite Current Project         Gambar 4.8       Perenncanaan Proyek       Baru         gatur Kalender Proyek         Klik menu Enterprise > Calendars         Selanjutnya akan terlihat tampilan seperti pada Gambar 4.9.                                                                                                    | Y<br>V<br>V                               |
| Perfete Alfregets User etcm Data Date 28-Jun-14 Access Mode Shared Baseline Current Project   Gambar 4.8 Perencanaan Proyek Baru agatur Kalender Proyek Klik menu Enterprise > Calendars Selanjutnya akan terlihat tampilan seperti pada Gambar 4.9.                                                                                                    |                                           |

Gambar 4.9 Calendars

Γ

Γ

Γ

₽

Ľ

 $\boldsymbol{\times}$ 

모

~

?

Add

Delete

Modify...

Used By ..

To Global

Help

- c. Pilih Calendars yang akan menjadi Default Calendars sesuai kebutuhan.
- d. Klik Close untuk menutup kotak dialog

평 37.5 Hour Workweek

🐻 7-Day Workweek

杨

😼 4 - 10hr Days Workweek

Setelah proyek baru sudah dibuat dalam software Primavera Project Planner 6.0, langkah selanjutnya adalah memasukkan data-data yang digunakan untuk proses pengolahan data.

Langkah-langkah memasukan data ke *Software Primavera Project Planner 6.0* adalah sebagai berikut:

- 1. Memasukkan Activity pada Chart Bar
  - a. Klik menu *Project > Activity*
  - b. Klik menu Add
  - c. Selanjutnya akan terlihat tampilan seperti pada Gambar 4.10.

| 🔈 Pri | mav  | era : S   | kripsi ( | Pemba   | anguna    | in Ged | lung P   | T Bani | k Muar | malat)  |        |          |        |       |          |        |        |         |      |         |        |      |               |     |         |          |    |          |         |    |        |       | -      |       |       |      |        |         | 0       | x              |
|-------|------|-----------|----------|---------|-----------|--------|----------|--------|--------|---------|--------|----------|--------|-------|----------|--------|--------|---------|------|---------|--------|------|---------------|-----|---------|----------|----|----------|---------|----|--------|-------|--------|-------|-------|------|--------|---------|---------|----------------|
| File  | Edit | View      | v Pro    | ject    | Enterp    | orise  | Tools    | Adr    | nin H  | lelp    |        |          |        |       |          |        |        |         |      |         |        |      |               |     |         |          |    |          |         |    |        |       |        |       |       |      |        |         |         |                |
| 몀     | 6    | i 🗈       |          | 1 I     | - 90      |        | i 🖽      | ۵ 🕒    | 3 10   | Ъ.      | ž      | <b>;</b> | 1 📼    | 1     | 7 🖻      | Po 🕈   | ۰.     | ۲       | Θ    | et 🗌    |        |      |               |     |         |          |    |          |         |    |        |       |        |       |       |      |        |         |         |                |
| 8     |      | - Lavo    | ut: Clas | ISIC WE | S Lavo    | ut     |          |        |        |         | F      | iter: /  | JActiv | ties  |          |        |        |         |      |         |        |      |               |     |         |          |    |          |         |    |        |       |        |       |       |      |        |         |         | I n            |
| E     | A    | ctivity E | )        | Ac      | tivity Na | ime    |          |        | Ori    | ginal R | emaini | ng Si    | hedule | % Sta | irt      | Finish |        |         | otal | Febr    | uary 2 | 015  |               | Ma  | arch 20 | 015      |    | Ap       | nii 201 | 5  |        | Mag   | y 2015 | 5     |       | June | 2015   |         | July    | <sup>2</sup> × |
|       |      |           | _        |         |           | _      |          |        | Dura   | stion   | Durate | on       | Compl  | ete   |          | 1      |        |         | loat | 02      | 09   1 | 6 23 | 3 02          | 2 0 | 09 16   | 6 23     | 30 | 06       | 13      | 20 | 27     | 04 1  | 1 1    | 8 25  | 01    | 08   | 15 2   | 2 29    | 06      | 13 X           |
| -     |      | Pe        | mba      | ngu     | nan (     | Gedu   | Ing      | РТВ    | 4      | ° .     |        | 2        |        | 0% 26 | Jun-14   | 02-00  | 14     |         | - 0  |         |        |      |               |     |         |          |    |          |         |    |        |       |        |       |       |      |        |         |         | Gin.           |
| -     |      |           | 41000    | lia     | ian Por   | indasi | l ahap   | 1      |        | 5       |        | 5        |        | U% 26 | Jun-14   | U2-Ju  | 14     |         |      |         |        |      |               |     |         |          |    |          |         |    |        |       |        |       |       |      |        |         |         | 10.            |
| -8    |      |           |          |         |           |        |          |        |        |         |        |          |        |       |          |        |        |         |      |         |        |      |               |     |         |          |    |          |         |    |        |       |        |       |       |      |        |         |         |                |
|       |      |           |          |         |           |        |          |        |        |         |        |          |        |       |          |        |        |         |      |         |        |      |               |     |         |          |    |          |         |    |        |       |        |       |       |      |        |         |         | - <b>6</b>     |
|       |      |           |          |         |           |        |          |        |        |         |        |          |        |       |          |        |        |         |      |         |        |      |               |     |         |          |    |          |         |    |        |       |        |       |       |      |        |         |         | ~              |
| -8-   |      |           |          |         |           |        |          |        |        |         |        |          |        |       |          |        |        |         |      |         |        |      |               |     |         |          |    |          |         |    |        |       |        |       |       |      |        |         |         | -              |
| )•(   |      |           |          |         |           |        |          |        |        |         |        |          |        |       |          |        |        |         |      |         |        |      |               |     |         |          |    |          |         |    |        |       |        |       |       |      |        |         |         | -              |
|       |      |           |          |         |           |        |          |        |        |         |        |          |        |       |          |        |        |         |      |         |        |      |               |     |         |          |    |          |         |    |        |       |        |       |       |      |        |         |         | -              |
|       |      |           |          |         |           |        |          |        |        |         |        |          |        |       |          |        |        |         |      |         |        |      |               |     |         |          |    |          |         |    |        |       |        |       |       |      |        |         |         |                |
|       |      |           |          |         |           |        |          |        |        |         |        |          |        |       |          |        |        |         |      |         |        |      |               |     |         |          |    |          |         |    |        |       |        |       |       |      |        |         |         |                |
|       |      |           |          |         |           |        |          |        |        |         |        |          |        |       |          |        |        |         |      |         |        |      |               |     |         |          |    |          |         |    |        |       |        |       |       |      |        |         |         |                |
|       |      |           |          |         |           |        |          |        |        |         |        |          |        |       |          |        |        |         |      | 4       |        |      |               |     |         |          |    |          |         |    |        |       |        |       |       |      |        |         |         | F.             |
|       | G    | Seneral   | Statu    | s Res   | ources    | Rela   | tionshi  | ps Co  | des N  | loteboc | k Ste  | ps F     | eedbac | k WPt | s & Docs | Expens | ies Su | mmary   | /    |         |        |      |               |     |         |          |    |          |         |    |        |       |        |       |       |      |        |         |         |                |
|       |      | ÷         | -        |         | Activity  | / A10  | 000      |        |        |         | - N    | ew Ar    | tivity |       |          |        |        |         |      |         |        |      |               |     |         |          |    |          |         |    | Projec | t Skr | ipsi   |       |       |      |        |         |         |                |
|       |      | Prede     | cessor   | 5       |           |        |          |        |        |         |        |          |        |       |          |        |        |         | П    | Succes  | sors   |      |               |     |         |          |    |          |         |    |        |       |        |       |       |      |        |         |         |                |
|       |      | Proje     | ct ID    | WE      | s         | L.     | Activity | / ID   | Act    | vity Na | me     |          |        |       | Relat    | ions   | Lag A  | ctivity | SI   | Project | t ID   | WB   | IS            |     | Act     | ivity ID | 74 | Activity | / Name  |    |        |       |        | Relat | tions | Lag  | Activi | y Statu | IS Prim |                |
|       |      |           |          |         |           |        |          |        |        |         |        |          |        |       |          | _      |        |         | -11  |         |        |      |               |     |         |          |    |          |         |    |        |       |        |       |       |      |        |         |         |                |
|       |      |           |          |         |           |        |          |        |        |         |        |          |        |       |          |        |        |         |      |         |        |      |               |     |         |          |    |          |         |    |        |       |        |       |       |      |        |         |         |                |
|       |      |           |          |         |           |        |          |        |        |         |        |          |        |       |          |        |        |         |      |         |        |      |               |     |         |          |    |          |         |    |        |       |        |       |       |      |        |         |         |                |
|       |      |           |          |         |           |        |          |        |        |         |        |          |        |       |          |        |        |         |      |         |        |      |               |     |         |          |    |          |         |    |        |       |        |       |       |      |        |         |         |                |
|       |      |           |          |         |           |        |          |        |        |         |        |          |        |       |          |        |        |         |      |         |        |      |               |     |         |          |    |          |         |    |        |       |        |       |       |      |        |         |         |                |
|       |      |           |          |         |           |        |          |        |        |         |        |          |        |       |          |        |        |         |      |         |        |      |               |     |         |          |    |          |         |    |        |       |        |       |       |      |        |         |         |                |
|       |      | 4         |          |         |           |        |          |        |        |         |        |          |        |       |          |        |        |         | F    | •       |        |      |               |     |         |          |    |          |         |    |        |       |        |       |       |      |        |         | F.      |                |
|       |      |           | Assig    | n   1   | Re Re     | move   | 1 22     | Go     |        |         |        |          |        |       |          |        |        |         |      | C.R.    | Assion |      |               |     | ve      | -        |    | 1        |         |    |        |       |        |       |       |      |        |         |         |                |
|       | IL   | ~         |          |         | **        |        | _        |        |        |         | _      |          |        |       |          |        |        |         |      | -       |        |      | <b>**</b> ··· |     |         |          |    | _        |         |    | _      | _     |        |       |       |      |        |         |         |                |
|       |      |           |          |         |           |        |          |        |        |         |        |          | _      |       |          |        |        |         |      |         |        |      |               |     |         |          |    |          |         |    |        |       |        |       |       |      |        |         |         |                |

Gambar 4.10 Memasukkan Activity pada Chart Bar

- d. Ketik nama kegiatan proyek pada kolom Activity Name, isi sesuai kebutuhan.
- 2. Memasukkan durasi setiap pekerjaan
  - a. Arahkan kursor pada kolom *Original Duration* dan klik ganda, Selanjutnya akan terlihat tampilan seperti pada **Gambar 4.11**.

| Pri | nave | ra : Skr | ipsi (Pe  | mbanguna    | an Gedu  | una PT Bi  | ank Mu | Jamalat       | )       |            |           |          |            |         |            |      |           |       |    |       |         |      |       |          |     |      |        |       |       |       |        |          |          | 0      | x        |
|-----|------|----------|-----------|-------------|----------|------------|--------|---------------|---------|------------|-----------|----------|------------|---------|------------|------|-----------|-------|----|-------|---------|------|-------|----------|-----|------|--------|-------|-------|-------|--------|----------|----------|--------|----------|
| ile | Edit | View     | Proje     | ct Enterp   | orise 1  | Fools A    | Admin  | Help          |         |            |           |          |            |         |            |      |           |       |    |       |         |      |       |          |     |      |        |       |       |       |        |          | _        |        |          |
| 2   | 6    | B.       |           | j 🛶 pe      |          | 🖽 🕒        |        | <b>1</b> 8 G. | ž       | <b>;</b> ( | 1 📼       | 7 🖪      | <b>1</b> 1 | : %     | • •        | . Et |           |       |    |       |         |      |       |          |     |      |        |       |       |       |        |          |          |        |          |
| 3   |      | Lavout   | t Classic | WBSTave     | ,<br>tur |            |        | -             |         | iller: A   | LActiviti |          |            |         |            |      |           |       |    |       |         |      |       |          |     |      |        |       |       |       |        |          |          |        | Б        |
| Ħ   | Act  | ivity ID |           | Activity Na | ame      |            |        | Original      | Remaini | ng Sc      | hedule 9  | Start    | Finis      | h       | Total      | F    | ebruary : | 2015  |    | March | 2015    |      |       | April 20 | 15  |      | Ma     | sy 20 | 15    |       | June 2 | 2015     |          | July 2 | ×        |
| *   |      |          |           |             |          |            | D      | luration      | Durati  | on         | Complete  |          | 1          |         | Float      | 02   | 09        | 16 23 | 02 | 09    | 16      | 23 3 | 0 06  | 13       | 20  | 27   | 04     | 11    | 18 25 | 01    | 08     | 15 22    | 29       | 06 13  | Ŷ        |
| 6   | ۲.   | Per      | nban      | gunan       | Gedu     | ng PT      | B      | 5             |         | 5          | 07        | 26Jun-1  | 4 U2J      | uH14    | 0          |      |           |       |    |       |         |      |       |          |     |      |        |       |       |       |        |          |          |        | 80       |
| -   |      | A1       | 000       | Galan Por   | nndasi T | ahap 1     | 7      |               |         | 5          | 03        | 26Jun-1  | 4 02-Ji    | ul-14   |            |      |           |       |    |       |         |      |       |          |     |      |        |       |       |       |        |          |          |        |          |
| 8   |      |          |           |             |          |            |        |               |         |            |           |          |            |         |            |      |           |       |    |       |         |      |       |          |     |      |        |       |       |       |        |          |          |        |          |
| -   |      |          |           |             |          |            |        |               |         |            |           |          |            |         |            |      |           |       |    |       |         |      |       |          |     |      |        |       |       |       |        |          |          |        | <b>0</b> |
|     |      |          |           |             |          |            |        |               |         |            |           |          |            |         |            |      |           |       |    |       |         |      |       |          |     |      |        |       |       |       |        |          |          |        | 00       |
| 8-  |      |          |           |             |          |            |        |               |         |            |           |          |            |         |            |      |           |       |    |       |         |      |       |          |     |      |        |       |       |       |        |          |          |        | -        |
| •   |      |          |           |             |          |            |        |               |         |            |           |          |            |         |            |      |           |       |    |       |         |      |       |          |     |      |        |       |       |       |        |          |          |        | Ě        |
| 2   |      |          |           |             |          |            |        |               |         |            |           |          |            |         |            |      |           |       |    |       |         |      |       |          |     |      |        |       |       |       |        |          |          |        | 2        |
|     |      |          |           |             |          |            |        |               |         |            |           |          |            |         |            |      |           |       |    |       |         |      |       |          |     |      |        |       |       |       |        |          |          |        | 2        |
|     |      |          |           |             |          |            |        |               |         |            |           |          |            |         |            |      |           |       |    |       |         |      |       |          |     |      |        |       |       |       |        |          |          |        |          |
|     |      |          |           |             |          |            |        |               |         |            |           |          |            |         |            |      |           |       |    |       |         |      |       |          |     |      |        |       |       |       |        |          |          |        |          |
|     |      |          |           |             |          |            |        |               |         |            |           |          |            |         |            | ٠    |           |       |    |       |         |      |       |          |     |      |        |       |       |       |        |          |          | ÷.     |          |
|     | Ge   | eneral   | Status    | Resources   | Relati   | onships    | Codes  | Notebo        | ook Ste | ps Fe      | edback    | WPs & Do | cs Expen   | ises Su | mmary      |      |           |       |    |       |         |      |       |          |     |      |        |       |       |       |        |          |          |        |          |
|     |      | \$       |           | Activity    | y A100   | 00         |        |               | G       | alian P    | onndasi   | Tahap 1  |            |         |            |      |           |       |    |       |         |      | _     |          |     | Proj | ect Si | ripsi |       |       |        |          | _        |        |          |
|     | l ri | Predece  | ssors     |             |          |            |        |               |         |            |           |          |            |         |            | Suc  | cessors   |       |    |       |         |      |       |          |     |      |        |       |       |       |        |          |          |        |          |
|     |      | Project  | D         | WBS         |          | ctivity ID |        | ctivity N     | ame     |            |           | Be       | lations    | Lan     | ctivity SI | Pro  | iect ID   | Iwas  | 8  | 4     | ctivity | ID 5 | Activ | ity Nar  | ne. |      |        |       | Relat | tions | Lag    | Activity | / Status | Prim   |          |
|     |      | ,        | -         |             |          |            |        |               |         |            |           |          |            | ang .   |            | l –  | ,         |       | -  |       | ,       |      |       | .,       |     | _    |        | _     |       |       | ,      |          |          |        |          |
|     |      |          |           |             |          |            |        |               |         |            |           |          |            |         |            |      |           |       |    |       |         |      |       |          |     |      |        |       |       |       |        |          |          |        |          |
|     |      |          |           |             |          |            |        |               |         |            |           |          |            |         |            |      |           |       |    |       |         |      |       |          |     |      |        |       |       |       |        |          |          |        |          |
|     |      |          |           |             |          |            |        |               |         |            |           |          |            |         |            |      |           |       |    |       |         |      |       |          |     |      |        |       |       |       |        |          |          |        |          |
|     |      |          |           |             |          |            |        |               |         |            |           |          |            |         |            |      |           |       |    |       |         |      |       |          |     |      |        |       |       |       |        |          |          |        |          |
|     |      |          |           |             |          |            |        |               |         |            |           |          |            |         |            |      |           |       |    |       |         |      |       |          |     |      |        |       |       |       |        |          |          |        |          |
|     |      |          |           |             |          |            |        |               |         |            |           |          |            |         |            |      |           |       |    |       |         |      |       |          |     |      |        |       |       |       |        |          |          |        |          |
|     |      | 1        |           |             |          |            |        |               |         |            |           |          |            |         |            |      | _         |       |    |       |         |      |       |          |     |      |        |       |       |       |        |          |          |        |          |
|     |      | < 📄      | Anning    |             |          | l res      |        |               |         |            |           |          |            |         | F          | •    | - Anak    |       |    |       | 1.05    |      |       |          |     |      |        |       |       |       |        |          |          | •      |          |

A Al Pageds (User admin Data Date 25-Jun-14 Access Mode Shared (Baseler Current Project Gambar 4.11 Menambahkan Durasi Pekerjaan

- b. Ketik lamanya waktu yang dibutuhkan untuk menyelesaikan pekerjaan.
- c. Ulangi langkah 1 dan 2 hingga semua kegiatan dan durasi kegiatan selesai di-input.
- d. Selanjutnya akan terlihat tampilan seperti pada Gambar 4.12.

| ⊂ Li<br>Activit | ayout: Classic WBS Lay<br>ty Name                     | Ac            | tivity ID  |         | Fite<br>Origina<br>Duration | r: All Activitie | Finish        | F            | Resources    |         | 29 1     | August 201    | 3          | Seg         | otember 20      | 13       | C<br>30 1 | ctober | 2013  | 28      | Noven   | 1ber 20 | 13     | Dec | ember 2 | 013 | 30 0 |      |
|-----------------|-------------------------------------------------------|---------------|------------|---------|-----------------------------|------------------|---------------|--------------|--------------|---------|----------|---------------|------------|-------------|-----------------|----------|-----------|--------|-------|---------|---------|---------|--------|-----|---------|-----|------|------|
|                 | Pembangunan                                           | Gedund        | PTBan      | ( Mua   | 3                           | 8 29Jul-13       | 04-Sep        | -13          |              |         | 120 1    |               | 120        | <b>V</b> 04 | -Sep-13, F      | embang   | unan      | Gedung | PT Ba | nk Mu   | malat C | abang N | falang | 02  | 10      | 20  |      |      |
|                 | Lantai 1                                              | souting       | - Dan      |         | 3                           | 29Jul-13         | 04-Sec        | ×13          |              |         | _        |               | _          | <b>v</b> 04 | -Sep-13, L      | antai 1  |           |        |       |         |         |         |        |     |         |     |      |      |
|                 | - Dondaei                                             |               |            |         |                             | 29.0413          | 04.Sec        | 13           |              |         | _        |               | _          |             | -Sep-13 E       | ondasi   |           |        |       |         |         |         |        |     |         |     |      |      |
|                 | <ul> <li>Poliuasi</li> <li>Galian tanah no</li> </ul> | odasi tah 61  | 000        |         |                             | 7 29.10113       | 06.000        | 13           |              |         | <u> </u> | Galian tana   | h nondá    | si tahar    | al seption      | Children |           |        |       |         |         |         |        |     |         |     |      |      |
|                 | Galian tanah po                                       | ndasi tah 41  | 010        |         | 2                           | 29slul-13*       | 04-Sec        | -13          |              | - 11    | -        |               | . panag    | G           | nian tanah      | nondat   | i tahar   | di l   |       |         |         |         |        |     |         |     |      |      |
|                 | Galian tanah po                                       | ndasitah A1   | 020        |         |                             | 7 29Jul-13       | 06-Aug        | >13          |              | - 11    | -        | Galian tana   | h ponda    | si tahad    |                 |          |           |        |       |         |         |         |        |     |         |     |      | 1    |
|                 | Pasir uturt hawa                                      | h nonda: A1   | 030        |         | 1                           | 29Jul-13         | 15 Aug        | >13          |              | - 11    | -        | Pas           | ir urua bi | awah p      | ondasi tah      | apl      |           |        |       |         |         |         |        |     |         |     |      |      |
|                 | Pasir urug bawa                                       | h ponda: A1   | 040        |         |                             | 29Jul-13         | 06-Aug        | »-13         |              | - 11    | <u> </u> | Pasir urug b  | awah po    | ndasi I     | ahap II         | 1        |           |        |       |         |         |         |        |     |         |     |      |      |
|                 | Lantai kerja di b                                     | awah por A1   | 050        |         | 1.                          | 1 29-Jul-13      | 15-Aug        | 2-13         |              | -111    |          | Lan           | tai kerja  | di baw      | ah pondasi      | tahap İ  |           |        |       |         |         |         |        |     |         |     |      |      |
|                 | Lantai kerja di b                                     | awah por A1   | 060        |         |                             | 7 29-Jul-13      | 06-Aug        | <b>₂</b> -13 |              |         | <u> </u> | Lantai kerja  | di bawa    | h pono      | Iasi tahap I    | i 11     |           |        |       |         |         |         |        |     |         |     |      |      |
|                 | Pasir urug di ba                                      | vah sloof A1  | 070        |         |                             | 7 29Jul-13       | 06-Aug        | 13           |              |         |          | Pasir urug o  | i bawah    | sloof       |                 |          |           |        |       |         |         |         |        |     |         |     |      |      |
|                 | Lantai kerja di b                                     | awah slo A1   | 080        |         |                             | 7 29Jul-13       | 06-Aug        | p-13         |              |         | _        | Lantai kerja  | di bawa    | h sloof     |                 |          |           |        |       |         |         |         |        |     |         |     |      |      |
|                 | Aanstamping                                           | A1            | 090        |         |                             | 7 29-Jul-13      | 06-Aug        | p-13         |              |         | <u> </u> | Aanstampin    | 9          |             |                 |          |           |        |       |         |         |         |        |     |         |     |      |      |
|                 | Pondasi Strauss pile A1100 14 29-Jul-13 15-Aug-13     |               |            |         |                             |                  |               |              |              | _       | Por      | dasi Stra     | iuss pili  |             |                 |          |           |        |       |         |         |         |        |     |         |     |      |      |
|                 | Pondasi P1 ( 11                                       | 0 x 120 x A1  | 110        |         | 1.                          | 4 29-Jul-13      | 15-Aug        | p-13         |              |         | <u> </u> | Por           | dasi P1    | (110 x      | $120 \times 40$ |          |           |        |       |         |         |         |        |     |         |     |      |      |
|                 | Pondasi P2 ( 11                                       | 0 x 120 x A1  | 120        |         | 1.                          | 29Jul-13         | 15 Aug        | p-13         |              |         |          | Por           | dasi P2    | (110 x      | 120 x 60 )      |          |           |        |       |         |         |         |        |     |         |     |      |      |
|                 | Pondasi P3 (13                                        | 5 x 150 x A1  | 130        |         |                             | 7 29-Jul-13      | 06-Aug        | p-13         |              |         | —        | Pondasi P3    | (135 x     | 150 x 3     | 5)              |          |           |        |       |         |         |         |        |     |         |     |      |      |
|                 | Pondasi P3A (1                                        | 20 x 120 A1   | 140        |         |                             | 7 29-Jul-13      | 06-Aug        | <b>≱13</b>   |              |         | -        | Pondasi P3    | A(120)     | : 120 ×     | 30)             |          |           |        |       |         |         |         |        |     |         |     |      |      |
|                 | Pondasi Batu K.                                       | li [ B. A1 A1 | 150        |         | 1                           | 5 29-Jul-13      | 02-Aug        | <b>⊪</b> 13  |              |         | 📫 Pi     | ondasi Batu H | ali (R. A  | (TM)        |                 |          |           |        |       |         |         |         |        |     |         |     |      |      |
|                 | Pondasi Tangg                                         | A1            | 160        |         | 1                           | 5 29Jul-13       | 02-Aug        | p-13         |              |         | E P      | ondasi Tangg  | a          |             |                 |          |           |        |       |         |         |         |        |     |         |     |      |      |
|                 | Sloof                                                 |               |            |         | 1                           | )                |               |              |              | -       | 1        |               |            |             |                 |          |           |        |       |         |         |         |        |     |         |     |      | *    |
| -               |                                                       |               |            |         |                             |                  |               |              |              | •       | <        |               |            |             |                 |          |           |        |       |         |         |         |        |     |         |     |      | _    |
| Gene            | eral Status Resource                                  | Relations     | hips Codes | Noteboo | k Steps                     | Feedback         | WPs & Doc     | s Expe       | nses Sum     | mary    |          |               |            |             |                 |          |           |        |       |         |         |         |        |     |         |     |      |      |
|                 | <ul> <li>Activit</li> </ul>                           |               |            |         |                             |                  |               |              |              |         |          |               |            |             |                 |          | _         |        | -     | Project |         |         |        |     |         |     | -    | ٦.   |
|                 | •                                                     |               |            |         |                             |                  |               |              |              |         |          |               |            |             |                 |          |           |        |       |         | 1       |         |        |     |         |     |      | - 11 |
| Res             | source D Name                                         | Curve         |            | Cost A  | ccount                      | Remain           | ing Units / T | Time Pric    | ce / Unit Bu | udgeted | Units is | I This Period | Units      | Actua       | Units : Co      | mpletion | n Units   |        |       |         |         |         |        |     |         |     |      | - 11 |
|                 |                                                       |               |            |         |                             |                  |               |              |              |         |          |               |            |             |                 |          |           |        |       |         |         |         |        |     |         |     |      |      |
|                 |                                                       |               |            |         |                             |                  |               |              |              |         |          |               |            |             |                 |          |           |        |       |         |         |         |        |     |         |     |      |      |
|                 |                                                       |               |            |         |                             |                  |               |              |              |         |          |               |            |             |                 |          |           |        |       |         |         |         |        |     |         |     |      |      |
|                 |                                                       |               |            |         |                             |                  |               |              |              |         |          |               |            |             |                 |          |           |        |       |         |         |         |        |     |         |     |      |      |
|                 |                                                       |               |            |         |                             |                  |               |              |              |         |          |               |            |             |                 |          |           |        |       |         |         |         |        |     |         |     |      |      |
|                 |                                                       | _             |            |         |                             | -                | 1             |              |              |         |          |               |            |             |                 |          |           |        |       |         |         |         |        |     |         |     |      | 11   |
| C.M.            | Add Resource                                          | 🚟 Add R       | ole 📖      |         | by Role                     | Re Re            | move          |              |              |         |          |               |            |             |                 |          |           |        |       |         |         |         |        |     |         |     |      | - H. |

Gambar 4.12 Penjadwalan Data Pekerjaan

- 3. Memasukan Sumber Daya ke Dalam Kegiatan
  - a. Pilih menu *Enterprise > Resources*.
  - b. Klik tombol Add
  - c. Selanjutnya akan terlihat tampilan Form Resources seperti pada Gambar 4.13.

| De Prin | mavera : Skripsi (Pen | nbangunan Gedung PT Bank Muamalat)                             | 1            |                      | from Med | _ 0 _ X |
|---------|-----------------------|----------------------------------------------------------------|--------------|----------------------|----------|---------|
| Eile    | Edit View Project     | t E <u>n</u> terprise <u>T</u> ools <u>A</u> dmin <u>H</u> elp |              |                      |          |         |
| 8       | V Display: All Res    | sources                                                        |              |                      |          |         |
| 8       | Resource ID           | E Resource Name                                                | Primary Role | Default Units / Time |          | ×       |
| H       | 3 TB                  | Tukang Besi                                                    |              | 1.00/d               |          | ×       |
|         |                       |                                                                |              |                      |          | R       |
|         |                       |                                                                |              |                      |          |         |
|         |                       |                                                                |              |                      |          |         |
|         |                       |                                                                |              |                      |          |         |
| -8      |                       |                                                                |              |                      |          |         |
|         |                       |                                                                |              |                      |          |         |
|         |                       |                                                                |              |                      |          |         |
| -       |                       |                                                                |              |                      |          |         |
|         |                       |                                                                |              |                      |          |         |
| -       |                       |                                                                |              |                      |          |         |
| 20      |                       |                                                                |              |                      |          |         |
|         |                       |                                                                |              |                      |          |         |
|         |                       |                                                                |              |                      |          |         |
|         |                       |                                                                |              |                      |          |         |
|         |                       |                                                                |              |                      |          |         |
|         |                       |                                                                |              |                      |          |         |
|         |                       |                                                                |              |                      |          |         |
|         | General Codes I       | Details Units & Prices Roles Notes Tim                         | esheets      |                      |          |         |
|         |                       |                                                                |              |                      |          |         |
|         | Resource ID           | Resource Nar                                                   | me           |                      |          |         |
|         | ТВ                    | Tukang Besi                                                    |              |                      |          |         |
|         | Employee ID           |                                                                | Title        |                      |          |         |
|         |                       |                                                                |              |                      |          | _       |
|         |                       |                                                                |              |                      |          |         |
|         | E-Mail Address        | s                                                              | Office       | hone                 |          |         |
|         |                       |                                                                |              |                      | A CLIVE  |         |
|         |                       |                                                                |              |                      |          |         |
|         |                       |                                                                |              |                      |          |         |
|         |                       |                                                                |              |                      |          |         |
|         |                       |                                                                |              |                      |          |         |
|         | 1                     |                                                                |              |                      |          | <br>    |

Gambar 4.13 Form Resources

- d. Isi Resources ID, Resource Name sesuai kebutuhan.
- e. Klik menu Project > Activity
- f. Klik Tab Resources

h. Selanjutnya akan terlihat tampilan seperti pada Gambar 4.14.

| ✓ Display: All Reso | urces           |     |
|---------------------|-----------------|-----|
| Search              |                 |     |
| Resource ID         | E Resource Name | F\$ |
| 🛃 TB                | Tukang Besi     |     |
|                     |                 |     |
|                     |                 | L## |
|                     |                 |     |
|                     |                 | (2) |
|                     |                 | -   |
|                     |                 |     |
|                     |                 |     |
|                     |                 |     |
|                     |                 |     |
|                     |                 |     |
|                     |                 |     |
|                     |                 |     |

Gambar 4.14 Add Resources

- i. Pilih sumber daya yang telah ditentukan sebelumnya, kemudian klik dua kali.
- j. Selanjutnya akan terlihat tampilan seperti pada Gambar 4.15.

| Activity | Name                                         | Activity ID          | Original Start          | Finish           | Resources        |        | 2013     | August 2013 September 2013 October 2013 November 2013 December 20 |
|----------|----------------------------------------------|----------------------|-------------------------|------------------|------------------|--------|----------|-------------------------------------------------------------------|
|          |                                              |                      | Duration                | 01.0 10          |                  |        | 15 22    | 29 05 12 19 26 02 09 16 23 30 07 14 21 28 04 11 18 25 02 09 16    |
| - P      | 'embangunan Geo                              | dung PT Bank I       | luar 38 2950-13         | 04-Sep-13        |                  |        |          | V 04-Sep-13, Fembargunan Bedung F1 Bank Muamatat Cabang Matang    |
| •        | Lantai 1                                     |                      | 38 29-Jul-13            | 04-Sep-13        |                  |        |          | V4-Sep-13, Lantar 1                                               |
| =        | Pondasi                                      |                      | 38 29Jul-13             | 04-Sep-13        |                  |        |          | • 04-Sep-13, Pondasi                                              |
|          | Galian tanah pondasi                         | tal A1000            | 7 29-Jul-13             | 06-Aug-13        | Tukang Besi      |        |          | Galian tanah pondasi tahap I                                      |
|          | Galian tanah pondasi                         | tah A1010            | 28 29-Jul-13*           | 04-Sep-13        |                  |        |          | Galian tanah pondasi tahap II                                     |
|          | Galian tanah pondasi                         | tah A1020            | 7 29-Jul-13             | 06-Aug-13        |                  |        |          | Galian tanah pondási tahap III                                    |
|          | Pasir urug bawah por                         | nda: A1030           | 14 29-Jul-13            | 15-Aug-13        |                  |        |          | Pasir urug bawah pondasi tahap I                                  |
|          | Pasir urug bawah por                         | nda: A1040           | 7 29-Jul-13             | 06-Aug-13        |                  |        |          | Pasir urug bawah pondasi tahap II                                 |
|          | Lantai kerja di bawah                        | poi A1050            | 14 29-Jul-13            | 15-Aug-13        |                  |        |          | Lantai kerja di bawah pondasi tahap l                             |
|          | Lantai kerja di bawah                        | por A1U6U            | 7 29-Jul-13             | U6-Aug-13        |                  |        |          | Lanta keija di bawah pondasi tahap li                             |
|          | Pasir urug di bawah s                        | loot A1U/U           | 7 29-Jul-13             | U6-Aug-13        |                  |        |          | Pasir urug di bawah stool                                         |
|          | Lantai kerja di bawar                        | 1 SID A 1080         | 7 29JUF13               | 06-Aug-13        |                  |        |          | Lanka kelja di bawan soor                                         |
|          | Aanstamping                                  | A1090                | 7 29JUF13               | 06-Aug-13        |                  |        |          | Aanstamping                                                       |
|          | Pondasi Strauss pile<br>Dandasi D1 (110 u 1  | AT100                | 14 29JUF13              | 15-Aug-13        |                  |        |          | Pondasi Sitauss pile<br>Rendasi P1 ( 110 u 120 u 40)              |
|          | Pondasi P1 (110 x 1.<br>Dandasi P2 (110 x 1. | 20 x A1110           | 14 2300F13              | 15Aug-13         | _                |        |          | Product P2(110 + 120 + 60)                                        |
|          | Pondari P2 (125 x 1)                         | 50 - 41120           | 7 29-10-12              | 06-Aug-12        |                  | -      |          | Prodect P3 (125 v 150 v 25 )                                      |
| •        | T dildari 5 (155 x i                         | 30 4 20130           | 7 230013                | obwag 15         | •                |        | •        |                                                                   |
| Conor    | al Status Basauraas Br                       | Intionabina Codeo N  | tabaak Stana Eaadhaak I |                  | Summ             |        |          |                                                                   |
| Gener    | al Status Resources Re                       | nationships Codes IN | steps reedback          | WPS & DOCS   CA  | penses Summ      | ary    |          |                                                                   |
| •        | Activity JA1000                              | Galian tanah pondas  | i tahap l               |                  | Project Skrips   | SI     |          |                                                                   |
| Reso     | ource ID Name C                              | urve                 | Cost Account Remain     | ing Units / Time | Price / Unit Bud | dgeted | Units la | This Period Units Actual Units : Completion Units                 |
|          | IB Tukang Besi                               |                      |                         |                  |                  |        |          | 0.00 0.00 7.00                                                    |

Gambar 4.15 Menambahkan Resources Pada Pekerjaan

k. Untuk mengisi jumlah sumber daya yang dibutuhkan pada setiap pekerjaan, pada kolom *Budgeted Units*, isi jumlah pekerjaan pada setiap pekerjaan seperti pada Gambar 4.16.

|          |                                                    |                         |         |              | ,               | U 000 🔨         |            | *                                                                       |                                      |               |
|----------|----------------------------------------------------|-------------------------|---------|--------------|-----------------|-----------------|------------|-------------------------------------------------------------------------|--------------------------------------|---------------|
| Activity | Name                                               | Activity ID             | Origina | Start        | Finish          | Resources       |            | August 2013 September 2013 Oct                                          | tober 2013 November 2013             | December 2013 |
| - P      | embangunan Gedi                                    | ung PT Bank Muar        | 3       | 29Jul-13     | 04-Sep-13       |                 |            | 05 12 19 26 02 09 16 23 30 07                                           | edung PT Bank Muamalat Cabang Malang | 02 09 16 23 3 |
|          | Landal 4                                           | ang i i Dank inda       | 3       | 29,64,13     | 04.Sec.13       |                 |            | 04Sep-13 Lantai 1                                                       |                                      |               |
|          | Lantari                                            |                         | ~       | 200410       | 04 000 10       |                 |            | 04 See 12 Benderi                                                       |                                      |               |
| -        | Pondasi                                            | 44.000                  | 30      | 2900-13      | 04-Sep-13       |                 |            | Gelen tenek senderi teken l                                             |                                      |               |
|          | Galan tanàn pendasi k                              | 51 A1000                | 20      | 2350-13      | 05:40g-13       | Tukang bes      | 4 1 -      | Galari tanàn pondasi tanàn tanàn tanàn tanàn ilakan II                  |                                      |               |
|          | Calian tanàn pondasi ta                            | an A 1010               |         | 29500-137    | 04-Sep-13       |                 | -          | Gallan tanah pandasi tahan III                                          |                                      |               |
|          | Callan tanàn pondasi té                            | an A 1020               | 1       | 25504-15     | 15 Aug 10       |                 | - 2        | Basis unun kinnunk nemdeni teken I                                      |                                      |               |
|          | Pasir urug bawan pond                              | Ia: A1030               | 14      | 25504-15     | 15-Aug-13       |                 | - 2        | Pasir unu haush similari takan II                                       |                                      |               |
|          | Fastrurug bawan pond                               | I8: A 1040              | 1       | 25504-15     | 15 Aug 10       |                 | - 2        | - Pasir didg bawan pondasi tahap ii                                     |                                      |               |
|          | Lankai kerja di bawah p                            | 01A1050                 | 14      | 25504-15     | DE Aug 12       | _               | - 2        | Lantai kerja di bawah pondasi tahan II                                  |                                      |               |
|          | Davis was di kawah da                              | A1050                   |         | 25504-15     | 00-Aug-13       |                 | - 2        | Carical Kerja di bawali pondasi tanap il     Preir unua di bawali elert |                                      |               |
|          | Fasti urug urbawari su<br>Lantai koria di bawah su | 6 A1020                 |         | 25504-15     | 06-Aug-13       |                 | - 2        | antai kerja di hawah shorf                                              |                                      |               |
|          | Lankai Kelija di Dawan s                           | A1000                   |         | 25504-15     | 00-Aug-10       |                 | - 2        | A sector page                                                           |                                      |               |
|          | Maristaniping<br>Dandasi Chausa aila               | A1000                   | 1       | 2500-15      | 15 Aug 10       |                 | - 2        | Bandasi Strama pilo                                                     |                                      |               |
|          | Pondasi Silauss pile<br>Dandasi D1 (110 - 100      | A1100                   | 14      | 2300-13      | 15 Aug 10       |                 | - 2        | Pondosi P1 (110 x 120 x 40)                                             |                                      |               |
|          | Pondari P2 (110 x 120                              | A1120                   | 1/      | 2000-10      | 15Aug 10        |                 | - 2        | Pondasi P2 (110 x 120 x 60)                                             |                                      |               |
|          | Pondari P2 (115 x 150                              | A1120                   |         | 2000-10      | 06Aug10         |                 | - 2        | Pendari P3 (135 x 150 x 25 )                                            |                                      |               |
|          | Pondari P3A (120 x 13                              | 20 A1140                |         | 2000-10      | 06-Aug-12       |                 | - 2        | Pondaci P36 (120 x 120 x 30 )                                           |                                      |               |
|          | Pondari Batu Kaš (P.                               | 1 41150                 |         | 2000-10      | 02.0up.13       |                 | - 2        | Pondasi Batu Kali (B. ATM.)                                             |                                      |               |
|          | Pondazi Tangga                                     | A1160                   |         | 5 29 Jul 13  | 02-Aug-13       |                 | - 2        | Pondasi Tangga                                                          |                                      |               |
|          | Sloof                                              | 81100                   |         | 2000-10      | 02Hdg10         |                 | -          | r on add i r ongga                                                      |                                      |               |
| ٠ 📄      | 3001                                               |                         |         | ,            |                 |                 | -          |                                                                         |                                      |               |
| [        |                                                    |                         |         | Treadback 1  |                 |                 |            |                                                                         |                                      |               |
| Genera   | al Status Resources Rela                           | tionships Codes Noteboo | k Steps | reedback     | NPS & DOCS      | xpenses Sum     | nary       |                                                                         |                                      |               |
| •        | Activity A10                                       | 000                     | Galia   | n tanah pond | asi tahap I     |                 |            |                                                                         | Project Skripsi                      |               |
| Reso     | urce ID Name Cur                                   | rve Cost A              | ccount  | Remaini      | ng Units / Time | Price / Unit Bu | dgeted Uni | s Ial This Period Units Actual Units Completion Units                   |                                      |               |
| 8° T     |                                                    |                         |         |              |                 | \$0/h 7.0       | 00         | 0.00 0.00 7.00                                                          |                                      |               |
|          |                                                    |                         |         |              |                 |                 |            |                                                                         |                                      |               |
|          |                                                    |                         |         |              |                 |                 |            |                                                                         |                                      |               |
|          |                                                    |                         |         |              |                 |                 |            |                                                                         |                                      |               |

Gambar 4.16 Jumlah Sumber Daya yang Dibutuhkan

Ulangi langkah-langkah di atas hingga semua data telah di-input. 1.

Data penjadwalan yang telah dibuat dalam software Primavera Project Planner 6.0, diperoleh data berupa diagram balok saja tetapi belum diketahui hubungan ketergantungan setiap pekerjaan satu dengan yang lainnya. Untuk itu diperlukan jaringan antar kegiatan. Jaringan yang dibuat dengan batasan hubungan yang paling memungkinkan dalam pelaksanaannya.

#### 4.2.5 Membuat Jaringan Kerja

Jaringan kerja dibuat sedemikian rupa, tetapi tidak mengubah posisi kegiatan atau jadwal pelaksanaan kegiatan yang kita dapat dari penjadwalan proyek itu sendiri. Atau dengan kata lain awal dan akhir pelaksanaan kegiatan pada penjadwalan yang kita buat sama dengan penjadwalan asli dati proyek tersebut. Langkah-langkah untuk membuat jaringan kerja adalah sebagai berikut:

- 1. Menentukan Relationship
  - a. Arahkan kursor pada suatu pekerjaan, klik tab *Relationship*
  - b. Selanjutnya akan terlihat tampilan seperti pada Gambar 4.17.

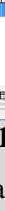

| 1 🖸  |                                                | ELLE FS IN A              | × = A =               |              | a 10- 66      | • •             |                    |                                                |                           |                      |                     |
|------|------------------------------------------------|---------------------------|-----------------------|--------------|---------------|-----------------|--------------------|------------------------------------------------|---------------------------|----------------------|---------------------|
|      |                                                |                           |                       |              | 9 cão 🍤       | 444             |                    |                                                |                           |                      |                     |
| ⊘ La | yout: Classic WBS Layout                       | La como com               | Filter: All Activitie | S .          |               | Destaura        | August 20          | 12 Contambas                                   | 0.42                      | Neurophan 201        | 2 December          |
| CUVR | / Name                                         | Activity ID               | Duration              | rinish       | Resources     | Predecess       | 29 05 12 1         | 13 September .                                 | 2013 00000002013          | 28 04 11 18          | 25 02 09 1          |
|      | Pembangunan Cedu                               | ng PT Bank Mua            | 38 29Jul-13           | 04-Sep-13    |               |                 |                    | 04-Sep-13                                      | Pembangunan Gedung PT Ban | k Muamalat Cabang M- | alang               |
|      | embangunan ocuc                                | ing i i Dank Mua          | 20, 20, 64, 12,       | 04 Car 12    |               |                 |                    | 04.Sop 12                                      | Instail                   | -                    | -                   |
| ۳.   | Lantai 1                                       |                           | 30 2300F13            | 04-Sep-15    |               |                 |                    | <ul> <li>04-56p-15,</li> </ul>                 |                           |                      |                     |
| E    | Pondasi                                        | 14000                     | 38 29Jul-13           | 04-Sep-13    |               |                 |                    | 04-Sep-13,                                     | Pondasi                   |                      |                     |
|      | Galian tanah pondasi ta                        | h A1000                   | 7 29Jul-13            | 06-Aug-13    | Tukang Besi   |                 | Galian tan         | ah pondasi tahap l                             |                           |                      |                     |
|      | luatan tanah pondasi ta                        | nA1010                    | 28 29Ju-13*           | 04-Sep-13    | Tukang Besi   |                 |                    | Lialian tana                                   | an pondasi tanap II       |                      |                     |
|      | Liatan tanah pondasi ta                        | n A 1020                  | 7 29Jul-13            | 06-Aug-13    | Tukang Besi   |                 | Galan tan          | an pondasi tahap III                           | 6                         |                      |                     |
|      | Pasir urug bawan pondi                         | £ A 1030                  | 14 29-Jul-13          | 15-Aug-13    | Tukang Besi   |                 | Pa Pa              | sir urug bawan pondasi ta                      | anap i                    |                      |                     |
|      | Pasir ulug bawan pondi                         | 14050                     | 7 29-34-13            | 06-Aug-13    | Tukang Besi   |                 | - Pasir urug       | oawan pondasi tahap ii                         | . Andrew I                |                      |                     |
|      | Lantai kerja di bawan p                        | 141050                    | 14 29-Jul-13          | 15-Aug-13    | Tukang Besi   |                 |                    | wai kerja di bawan ponda                       | sa tanap i                |                      |                     |
|      | Lantai kelja di bawan p                        | 1 A 1050                  | 7 29-Jul-13           | 06-Aug-13    | Tukang Besi   |                 | Baok usua          | a di bawah portuasi tanaj<br>di bawah elert    | ,                         |                      |                     |
|      | Pasir urug di bawan sioi                       | A1070                     | 7 2930-13             | 06-Aug-13    | Tukang Besi   |                 | Fasir ulug         | u bawan sooi<br>a di bawah alaof               |                           |                      |                     |
|      | Lantai kelja di Dawan si<br>Asnatamerina       | A1080                     | 7 29 04 13            | 06:Aug-13    | Tukang Besi   |                 | Lanta Kelj         | a ur bawari sicol                              |                           |                      |                     |
|      | Pandasi Strayes sile                           | A1030                     | 14 29 6412            | 15 Aug 12    | Tukang Besi   |                 | Ransanpi           | ndari Straura nila                             |                           |                      |                     |
|      | Pondasi Strauss pile<br>Rondasi P1 (110 u 120  | A1100                     | 14 25504-13           | 15:Aug-13    | Tukang Besi   |                 | - Po               | nuasi Strauss pile<br>ndari P1 (110 v 120 v 40 | n                         |                      |                     |
|      | Pondasi P2 (110 x 120<br>Pondasi P2 (110 x 120 | A1120                     | 14 200410             | 15 Aug 12    | Tukang Basi   |                 | Po                 | ndari P2 ( 110 x 120 x 40                      | "<br>III                  |                      |                     |
|      | Pondasi P2 (125 x 150                          | A1120                     | 7 29 14 12            | 06 Aug 12    | Tukang Basi   |                 | - Pondari P        | 3(135+150+35)                                  | ,                         |                      |                     |
|      | Tonudari 5 (155 x 156                          | 1/41130                   | 7 2300-13             | 009409-15    | Tokang besi   | •               | 1                  | 5(105 x 106 x 05)                              |                           |                      |                     |
|      |                                                |                           |                       |              |               |                 |                    |                                                |                           |                      |                     |
| Gene | ral Status Resources Relat                     | ionships Codes Notebor    | k Steps Feedback      | WPs & Docs E | xpenses Sumr  | mary            |                    |                                                |                           |                      |                     |
| *    | Activity A1010                                 | Galian tanah pondasi taha | e II                  |              | Project Skrip | si              | _                  |                                                |                           |                      |                     |
| -    | · · · · · · · · · · · · · · · · · · ·          |                           |                       |              |               | 0               |                    |                                                |                           |                      |                     |
| Pre  | decessors                                      |                           |                       |              |               | Succe           | isors              |                                                |                           |                      |                     |
| Pro  | ject ID WBS                                    | Activity ID 🗸 Activity Na | me                    | Relations    | Lag Act       | ivity SI Projec | ID WBS             | Activity ID 🗸 A                                | ctivity Name              | Relations            | Lag Activity Status |
|      |                                                |                           |                       |              |               |                 |                    |                                                |                           |                      |                     |
|      |                                                |                           |                       |              |               |                 |                    |                                                |                           |                      |                     |
|      |                                                |                           |                       |              |               |                 |                    |                                                |                           |                      |                     |
|      |                                                |                           |                       |              |               |                 |                    |                                                |                           |                      |                     |
|      |                                                |                           |                       |              |               |                 |                    |                                                |                           |                      |                     |
|      |                                                |                           |                       |              |               |                 |                    |                                                |                           |                      |                     |
| •    |                                                |                           |                       |              |               | • •             |                    |                                                |                           |                      |                     |
|      | Andre I mill Dumun                             | Line or L                 |                       |              |               | 1.00            | Analysis I million |                                                |                           |                      |                     |

Gambar 4.17 Memilih Jenis Pekerjaan

- c. Pada kelompok *Prodecessors* klik tombol Assign
- d. Selanjutnya akan terlihat tampilan seperti pada Gambar 4.18.

| 🔫 Assign Pre  | decessors      |                                        |   | х          |
|---------------|----------------|----------------------------------------|---|------------|
| 🗢 Display: Al | Activities     |                                        |   |            |
| Search        |                |                                        |   |            |
| Activity ID   |                | ∇ Activity Name                        | * | <b>F</b> X |
| 🗉 📣 Enter     | prise          |                                        |   |            |
| = 🖘 Pen       | nbangunar      | n Gedung PT Bank Muamalat C            |   | 4          |
| E 🔁 La        | intai 1        |                                        |   |            |
|               | Pondasi        |                                        |   |            |
|               | A1000          | Galian tanah pondasi tahap l           |   | _          |
|               | <b>A</b> 1010  | Galian tanah pondasi tahap II          |   | (2)        |
| -             | <b>a</b> A1020 | Galian tanah pondasi tahap III         |   |            |
|               | <b>A</b> 1030  | Pasir urug bawah pondasi tahap l       |   |            |
|               | <b>a</b> A1040 | Pasir urug bawah pondasi tahap II      |   |            |
|               | <b>A</b> 1050  | Lantai kerja di bawah pondasi tahap l  |   |            |
|               | <b>A</b> 1060  | Lantai kerja di bawah pondasi tahap II |   |            |
|               | <b>A</b> 1070  | Pasir urug di bawah sloof              |   |            |
|               | <b>A</b> 1080  | Lantai kerja di bawah sloof            |   |            |
|               | <b>A</b> 1090  | Aanstamping                            |   |            |
|               | <b>A</b> 1100  | Pondasi Strauss pile                   |   |            |
|               | A1110          | Pondasi P1 ( 110 x 120 x 40)           |   |            |
|               | A1120          | Pondasi P2 ( 110 x 120 x 60 )          |   |            |
|               | A1130          | Pondasi P3 (135 x 150 x 35 )           | - |            |
| •             |                | •                                      |   |            |

Gambar 4.18 Assign Prodecessors

- e. Pilih pekerjaan yang berhubungan dan klik Assign.
- f. Selanjutnya akan terlihat tampilan seperti pada Gambar 4.19.

| 6 8      |                              | <u> </u>                   | ž 7                  |                | YE M            | ) 250 V (      | 2 4 5     |                   |                         |                  |                |            |            |            |                |          |            |
|----------|------------------------------|----------------------------|----------------------|----------------|-----------------|----------------|-----------|-------------------|-------------------------|------------------|----------------|------------|------------|------------|----------------|----------|------------|
| ∼ La     | yout: Classic WBS Layout     |                            | Filter               | All Activities | l-              | 1-             | -         |                   |                         |                  |                |            |            | _          |                |          |            |
| Activity | y Name                       | Activity ID                | Original<br>Duration | Start          | Finish          | Resources      | Predecess | 29                | August 2013<br>05 12 19 | 26 02 09         | 16 23          | 30 07      | 14 2       | 1 28       | 04 11 18       | 3 25 02  | 09 16      |
| -        | Pembangunan Gedu             | ng PT Bank Muar            | 38                   | 29Jul-13       | 04-Sep-13       |                |           |                   |                         | 🗸 04-Se          | p-13, Pembar   | ngunan G   | edung PT E | Bank Muarr | nalat Cabang M | Malang   |            |
|          | Lantai 1                     |                            | 38                   | 29-Jul-13      | 04-Sep-13       |                |           | - H-              |                         | <b>0</b> 4-Se    | p-13, Lantai 1 | 1          |            |            |                |          |            |
|          | Dondasi                      |                            | 38                   | 29-14-13       | 04-Sep-13       |                |           |                   |                         | 04-Se            | p-13 Pondas    | a          |            |            |                |          |            |
|          | Galian tanah pondasi tah     | A1000                      | 7                    | 29-Jul-13      | 06-Aug-13       | Tukang Besi    |           |                   | Galian tanah pi         | indasitahap I    |                |            |            |            |                |          |            |
|          | Galian tanah pondasi tah     | A1010                      | 28                   | 29Jul-13*      | 04-Sep-13       | Tukang Besi    | A1000     |                   |                         | Galian           | tanah ponda    | si tahap I | 1          |            |                |          |            |
|          | Galian tanah pondasi tah     | A1020                      | 7                    | 29-Jul-13      | 06-Aug-13       | Tukang Besi    |           | 1 1 1 1 1 1       | Galian tanah pi         | ndasi tahap III  |                |            |            |            |                |          |            |
|          | Pasir urug bawah pondas      | A1030                      | 14                   | 29-Jul-13      | 15-Aug-13       | Tukang Besi    |           |                   | Pasirur                 | ug bawah pond    | lasi tahap l   |            |            |            |                |          |            |
|          | Pasir urug bawah ponda:      | A1040                      | 7                    | 29-Jul-13      | 06-Aug-13       | Tukang Besi    |           | -                 | Pasir urug baw          | ah pondasi taha  | e II           |            |            |            |                |          |            |
|          | Lantai keria di bawah po     | A1050                      | 14                   | 29-Jul-13      | 15-Aug-13       | Tukang Besi    |           | -                 | Lantaik                 | erja di bawah p  | iondasi tahap  | ai 👘       |            |            |                |          |            |
|          | Lantai kerja di bawah po     | A1060                      | 7                    | 29-Jul-13      | 06-Aug-13       | Tukang Besi    |           |                   | 🛛 Lantai kerja di t     | awah pondasi I   | tahap II       |            |            |            |                |          |            |
|          | Pasir urug di bawah sloof    | A1070                      | 7                    | 29-Jul-13      | 06-Aug-13       | Tukang Besi    |           | -                 | Pasir urug di ba        | wah sloof        |                |            |            |            |                |          |            |
|          | Lantai kerja di bawah slo    | A1080                      | 7                    | 29Jul-13       | 06-Aug-13       | Tukang Besi    |           |                   | 🛛 Lantaikerja dit       | awah sloof       |                |            |            |            |                |          |            |
|          | Aanstamping                  | A1090                      | 7                    | 29Jul-13       | 06-Aug-13       | Tukang Besi    |           |                   | Aanstamping             |                  |                |            |            |            |                |          |            |
|          | Pondasi Strauss pile         | A1100                      | 14                   | 29Jul-13       | 15-Aug-13       | Tukang Besi    |           |                   | Pondas                  | i Strauss pile   |                |            |            |            |                |          |            |
|          | Pondasi P1 ( 110 x 120 x     | A1110                      | 14                   | 29-Jul-13      | 15-Aug-13       | Tukang Besi    |           |                   | Pondas                  | i P1 ( 110 x 120 | ) x 40)        |            |            |            |                |          |            |
|          | Pondasi P2 ( 110 x 120 x     | A1120                      | 14                   | 29-Jul-13      | 15-Aug-13       | Tukang Besi    |           | · · · · · · · · · | Pondas                  | P2 (110 x 120    | 1 x 60 )       |            |            |            |                |          |            |
|          | Pondasi P3 ( 135 x 150 x     | A1130                      | 7                    | 29-Jul-13      | 06-Aug-13       | Tukang Besi    |           | -                 | Pondasi P3 (10          | (5 x 150 x 35 )  |                |            |            |            |                |          |            |
| ۲ 📄      |                              |                            |                      |                |                 |                | Þ         | -                 |                         |                  |                |            |            |            |                |          |            |
| -        | ulau la laur                 | . In a lase a              |                      |                |                 | -              | _         |                   |                         |                  |                |            |            |            |                |          |            |
| Gene     | rai Status Resources Relatio | onships Codes Notebook     | Steps                | Feedback V     | VPS & DOCS   EX | penses Summ    | ary       |                   |                         |                  |                |            |            |            |                |          |            |
| ÷        | Activity A1010               | Galian tanah pondasi tahap | I.                   |                |                 | Project Skrips | ii .      |                   |                         |                  |                |            |            |            |                |          |            |
| Dree     | danaeenre                    |                            |                      |                |                 |                | Su Su     | cossente          |                         |                  |                |            |            |            |                |          |            |
|          | wan huno la                  | na a shara na              |                      |                | Deter see       | 1              |           |                   | luno                    | Lucaso           | -1             |            |            |            | In the second  | 1        | 2.0.1.1    |
| Pro      | iject ID WBS A               | ctivity ID Activity Nam    | ie                   | altern I.      | Relations       | Lag Activ      |           | oject ID          | WBS                     | Activity ID      | Activity N     | ame        |            |            | Relations      | Lag Acti | ity Status |
|          | Skripsi Skripsi 1.1 Poni A   | Gallan tanar               | i pondasi t          | anap i         | FS 💌            | U NOT :        | stance    |                   |                         |                  |                |            |            |            |                |          |            |
|          |                              |                            |                      |                | FF              |                |           |                   |                         |                  |                |            |            |            |                |          |            |
|          |                              |                            |                      |                | SE              |                |           |                   |                         |                  |                |            |            |            |                |          |            |
|          |                              |                            |                      |                | SS              |                |           |                   |                         |                  |                |            |            |            |                |          |            |
|          |                              |                            |                      |                |                 |                |           |                   |                         |                  |                |            |            |            |                |          |            |
|          |                              |                            |                      |                |                 |                |           | _                 |                         |                  |                |            |            |            |                |          |            |
| ₹        |                              |                            |                      |                |                 |                | • •       | _                 |                         |                  |                |            |            |            |                |          |            |
|          |                              | 100                        |                      |                |                 |                |           |                   | 1                       |                  | -              |            |            |            |                |          |            |

Gambar 4.19 Hubungan Antar Pekerjaan

- g. Pilih hubungan antara pekerjaan satu dengan pekerjaan yang kita Assign.
- h. Ulangi langkah-langkah di atas hingga semua hubungan antar pekerjaan selesai.
- 2. Penjadwalan Data Pekerjaan
  - a. Klik menu *Tools > Schedule*.
  - b. Selanjutnya akan terlihat tampilan seperti pada Gambar 4.20.

| Scl | nedule                                                   |                              |   | 23               |
|-----|----------------------------------------------------------|------------------------------|---|------------------|
|     | Project(s) to schedule                                   | 1                            | 0 | Cancel           |
|     | Current Data Date                                        | 28-Jul-13                    |   | Schedule         |
|     | Project Forecast Start Date                              |                              |   | View Log<br>Help |
|     | Set Data Date and Planned Start to Project Fore          | cast Start during scheduling | ▶ | Options          |
|     | Log to file     D:\P3e35SP1\Project Manager\SchedLog.txt |                              |   |                  |
|     | J                                                        |                              |   |                  |

# Gambar 4.20 Schedule

- c. Klik tobol Options
- d. Selanjutnya akan terlihat tampilan seperti pada Gambar 4.16.

| edule Options                                             | ×        |
|-----------------------------------------------------------|----------|
| eneral Advanced                                           | Close    |
| Ignore relationships to and from other projects           | O Cancel |
| Make open-ended activities critical                       |          |
| Use Expected Finish Dates                                 | Default  |
| Schedule automatically when a change affects dates        | Help     |
| Level resources during scheduling                         |          |
| Recalculate assignment costs after scheduling             |          |
| When scheduling progressed activities use                 | _        |
| Retained Logic     C Progress Override     C Actual Dates |          |
| Calculate start-to-start lag from                         | _        |
| Early Start     C Actual Start                            |          |
| Define critical activities as                             | -        |
| Total Float less than or equal to                         |          |
| 0                                                         |          |
| C Longest Path                                            |          |
| Compute Total Float as                                    |          |
| Finish Float = Late Finish - Early Finish                 |          |
| Calendar for scheduling Relationship Lag                  |          |
| Predecessor Activity Calendar                             |          |

# Gambar 4.21 Schedule Options

- e. Aktifkan Schedule automatically when a change affects dates
- f. Dengan memilih penjadwalan secara otomatis, maka tidak perlu melakukan penjadwalan pada masing-masing pekerjaan.
- g. Klik tombol *Close* untuk menutup kotak dialog
- h. Kemudian pada kotak dialog *Schedule* klik tombol *Schedule* untuk memulai penjadwalan proyek
- i. Selanjutnya akan terlihat tampilan seperti pada Gambar 4.22.

|       |                 | **  =======                            |                       |              | 000 1   |           | - 145                 |            |               |                            |                      |           |                        | _     |
|-------|-----------------|----------------------------------------|-----------------------|--------------|---------|-----------|-----------------------|------------|---------------|----------------------------|----------------------|-----------|------------------------|-------|
| .ay   | out: Classic WB | S Layout                               | Fiter: All Activities | Finish       |         | / 2013    | August 2013           |            | entember 2013 | October 2013               | November 20          | 13 Dr     | ecember 2013 Jar       | uary  |
| ily i | v 7             | Activity Name                          | Duration              | rinsi        | ĥ.      | w29 w30 h | v31   w32   w33   w34 | w35lw3     | 6 W37 W38 W39 | W40 W41 W42 W43            | W44 W45 W46 W4       | 7 W48 W49 | w50 w51 w52 w1 w2      | W3    |
| P     | embangur        | an Gedung PT Bank Mua                  | 217 28Jul-13          | 22-Mar-14    |         |           |                       |            |               |                            |                      |           |                        | -     |
|       | Lantai 1        |                                        | 189 28-Jul-13         | 22-Feb-14    |         | - +       | -                     |            |               |                            |                      | -         |                        | _     |
| -1    | Dondasi         |                                        | 56 28-Jul-13          | 05-0-0-13    |         | - +       |                       | -          |               | 05-Oct-13, Ponda           | si                   |           |                        |       |
|       | A1000           | Galian tapah pondasi taban l           | 7 28-Jul-13           | 03-Aun-13    |         |           | Galian tanah no       | ndasi taha | d.            |                            |                      |           |                        |       |
|       | A1010           | Galian tanah pondasi tahap II          | 28 18Aug13*           | 14-Sep-13    |         |           |                       |            | Galian tan    | ah pondasi tahap II        |                      |           |                        |       |
|       | A1020           | Galian tanah pondasi tahap III         | 7 29-Sep-13*          | 05-Oct-13    | -       |           | 1                     |            | <u></u>       | Galian tanah poni          | dasitahap III        |           |                        |       |
|       | A1030           | Pasir urug bawah pondasi tahap I       | 14 08-Sep-13*         | 21-Sep-13    |         |           |                       | 4          | Pasi          | urug bawah pondasi tah     | apl                  |           |                        |       |
|       | A1040           | Pasir urug bawah pondasi tahap II      | 7 29-Sep-13           | 05-Oct-13    |         |           |                       |            | -             | Pasir urug bawah           | pondasi tahap II     |           |                        |       |
|       | A1050           | Lantai kerja di bawah pondasi tahap I  | 14 08-Sep-13          | 21-Sep-13    |         |           |                       | 4          | Lant          | ai kerja di bawah pondas   | itahap I             |           |                        |       |
|       | A1060           | Lantai kerja di bawah pondasi tahap II | 7 29-Sep-13           | 05-0ct-13    |         |           |                       |            | L 1           | Lantai kerja di bar        | wah pondasi tahap II |           |                        |       |
|       | A1070           | Pasir urug di bawah sloof              | 7 22-Sep-13           | 28-Sep-13    |         |           |                       |            |               | Pasir urug di bawah slor   | af                   |           |                        |       |
|       | A1080           | Lantai kerja di bawah sloof            | 7 22-Sep-13           | 28-Sep-13    |         |           |                       |            | -             | Lantai kerja di bawah sl   | oof                  |           |                        |       |
|       | A1090           | Aanstamping                            | 7 29-Sep-13           | 05-Oct-13    | _       |           |                       |            | >             | Aanstamping                |                      |           |                        |       |
|       | A1100           | Pondasi Strauss pile                   | 14 08-Sep-13          | 21-Sep-13    | _       |           |                       | 1 1        | Pone          | lasi Strauss pile          |                      |           |                        |       |
|       | A1110           | Pondasi P1 ( 110 x 120 x 40)           | 14 08-Sep-13          | 21-Sep-13    | -       |           |                       |            | Pone          | dasi P1 ( 110 x 120 x 40)  |                      |           |                        |       |
|       | A1120           | Pondasi P2 ( 110 x 120 x 60 )          | 14 08-Sep-13          | 21-Sep-13    | - 11    |           |                       |            | Pone          | lasi P2 ( 110 x 120 x 60 ) |                      |           |                        |       |
|       | A1130           | Pondasi P3 ( 135 x 150 x 35 )          | 7 15-Sep-13           | 21-Sep-13    | - 11    |           |                       |            | Pone          | lasi P3 ( 135 x 150 x 35 ) |                      |           |                        |       |
|       | A1140           | Pondasi P3A ( 120 x 120 x 30 )         | 7 15-Sep-13           | 21-Sep-13    | - 11    |           |                       |            | Pono          | lasi P3A ( 120 x 120 x 30  | )                    |           |                        |       |
|       | A1150           | Pondasi Batu Kali (R. ATM )            | 7 29-Sep-13           | 05-0ct-13    | - 11    |           |                       |            |               | Pondasi Batu Kali          | ( Ŗ. ATM )           |           |                        |       |
|       | A1160           | Pondasi Langga                         | 7 22-Sep-13           | 28-Sep-13    | Ψ.      |           |                       |            |               | Pondasi Tangga             |                      |           |                        |       |
|       |                 |                                        |                       | ,            |         | < 📃       |                       |            |               |                            |                      |           |                        |       |
| ra    | al Status Res   | ources Relationships Codes Notebo      | ok Steps Feedback Wi  | s & Docs Exp | enses   | Summary   |                       |            |               |                            |                      |           |                        |       |
| •     |                 | Activity A1170                         | Shof S1 ( 60 x 30     | )            |         |           |                       |            |               |                            | Project Skripsi      |           |                        |       |
| •     |                 | - A hund                               | 1000101 (00000        | /            |         |           |                       |            |               |                            |                      |           |                        |       |
| de    | ecessors        |                                        |                       |              |         |           | Successors            |            |               |                            |                      |           |                        |       |
| oje   | ect ID WB       | S Activity ID                          | Activity Name         |              | Relatio | ons Lag   | / Project ID          | WBS        | Activity ID   | C Activity Name            |                      | Relations | Lag Activity Status Pr | imar  |
|       | Skripsi Skri    | psi.1.1 Pondasi A1160                  | Pondasi Tangga        |              | SS      | 0         | l Skripsi             | Skripsi 1  | 2 Sloc A1180  | Sloof S1A (60 x 3          | 15)                  |           | 0 Not Started TE       | 8.Tuk |
|       |                 |                                        |                       |              |         |           | Skripsi Skripsi       | Skripsi.1  | 3 Kolo A1300  | Plat Lantai tahap I        |                      | FS        | 0 Not Started TE       | 3.Tuk |
|       |                 |                                        |                       |              |         |           |                       |            |               |                            |                      |           |                        |       |
|       |                 |                                        |                       |              |         |           | • •                   |            |               |                            |                      |           |                        |       |

Gambar 4.22 Hasil Schedulue

Dari jaringan kerja yang telah kita buat, kita dapat membuat lintasan kritis dan non kritis. Dimana akan terlihat kegiatan-kegiatan mana saja yang memiliki float, yang nantinya akan dilakukan penundaan. Untuk melihat hasil penjadwalan menggunakan *software Primavera Project Planner 6.0* lebih lengkapnya dapat dilihat pada **Lampiran 2.** 

#### 4.3 Membuat Lintasan Kritis dan Non Kritis

Lintasan kritis dan non kritis yang telah kita buat kemudian ditabelkan untuk mempermudah kita dalam menentukan kegiatan-kegiatan yang akan kita tunda untuk melakukan proses *leveling*.

#### 4.3.1 Lintasan Kritis

| ID Pekerjaan | Kegiatan                                  | Mulai     | Akhir     | Float |
|--------------|-------------------------------------------|-----------|-----------|-------|
| A1000        | Galian tanah pondasi tahap I              | 28-Jul-13 | 3-Aug-13  | 0     |
| A1010        | Galian tanah pondasi tahap II             | 14-Sep-13 | 19-Aug-13 | 0     |
| A1020        | Galian tanah pondasi tahap III            | 29-Sep-13 | 5-Oct-13  | 0     |
| A1030        | Pasir urug bawah pondasi tahap I          | 8-Sep-13  | 21-Sep-13 | 0     |
| A1040        | Pasir urug bawah pondasi tahap II         | 29-Sep-13 | 5-Oct-13  | 0     |
| A1050        | Lantai kerja di bawah pondasi tahap I     | 8-Sep-13  | 21-Sep-13 | 0     |
| A1060        | Lantai kerja di bawah pondasi tahap II    | 29-Sep-13 | 5-Oct-13  | 0     |
| A1070        | Pasir urug di bawah sloof                 | 22-Sep-13 | 28-Sep-13 | 0     |
| A1080        | Lantai kerja di bawah sloof               | 22-Sep-13 | 28-Sep-13 | 0     |
| A1090        | Aanstamping                               | 29-Sep-13 | 5-Oct-13  | 0     |
| A1100        | Pondasi Strauss pile                      | 8-Sep-13  | 21-Sep-13 | 0     |
| A1110        | Pondasi P1 ( 110 x 120 x 40)              | 8-Sep-13  | 21-Sep-13 | 0     |
| A1120        | Pondasi P2 (110 x 120 x 60)               | 8-Sep-13  | 21-Sep-13 | 0     |
| A1130        | Pondasi P3 (135 x 150 x 35 )              | 15-Sep-13 | 21-Sep-13 | 0     |
| A1140        | Pondasi P3A ( 120 x 120 x 30 )            | 15-Sep-13 | 5-Oct-13  | 0     |
| A1150        | Pondasi Batu Kali ( R. ATM )              | 29-Sep-13 | 5-Oct-13  | 0     |
| A1160        | Pondasi Tangga                            | 22-Sep-13 | 28-Sep-13 | 0     |
| A1170        | Sloof S1 (60 x 30) lantai satu            | 22-Sep-13 | 28-Sep-13 | 0     |
| A1180        | Sloof S1A (60 x 35) lantai satu           | 22-Sep-13 | 28-Sep-13 | 0     |
| A1190        | Sloof S2 (50 x 30) lantai satu            | 22-Sep-13 | 28-Sep-13 | 0     |
| A1200        | Sloof S3 (30 x 15) lantai satu tahap satu | 22-Sep-13 | 28-Sep-13 | 0     |
| A1220        | Sloof Praktis (15 x 25 ) lantai satu      | 29-Sep-13 | 5-Oct-13  | 0     |
| A1230        | Kolom K1 ( 50 x 50 ) lantai satu          | 6-Oct-13  | 19-Oct-13 | 0     |

Tabel 4.2 Hasil Lintasan Kritis Primavera Project Planner

| ID Pekerjaan | Kegiatan                                      | Mulai     | Akhir     | Float |
|--------------|-----------------------------------------------|-----------|-----------|-------|
| A1240        | Kolom K2 ( 60 x 25 ) lantai satu              | 6-Oct-13  | 19-Oct-13 | 0     |
| A1250        | Kolom K3 ( 50 x 25 ) lantai satu              | 6-Oct-13  | 19-Oct-13 | 0     |
| A1290        | Dinding Retainning Wall T = 15 cm lantai satu | 6-Oct-13  | 19-Oct-13 | 0     |
| A1300        | Plat Lantai satu tahap satu                   | 29-Sep-13 | 5-Oct-13  | 0     |
| A1320        | Kolom K1A ( 50 x 50 ) lantai dua              | 17-Nov-13 | 23-Nov-13 | 0     |
| A1330        | Kolom K2A ( 60 x 25 ) lantai dua              | 17-Nov-13 | 23-Nov-13 | 0     |
| A1340        | Kolom K3A ( 50 x 25 ) lantai dua              | 17-Nov-13 | 23-Nov-13 | 0     |
| A1360        | Balok B1 ( 60 x 30 ) lantai dua               | 27-Oct-13 | 16-Nov-13 | 0     |
| A1370        | Balok B1A ( 60 x 35 ) lantai dua              | 27-Oct-13 | 16-Nov-13 | 0     |
| A1380        | Balok B2 (40 x 25) lantai dua                 | 27-Oct-13 | 16-Nov-13 | 0     |
| A1390        | Balok B3 ( 35 x 20 ) lantai dua               | 3-Nov-13  | 16-Nov-13 | 0     |
| A1400        | Balok B4 ( 30 x 15 ) lantai dua               | 3-Nov-13  | 16-Nov-13 | 0     |
| A1410        | Balok C1 (40 x 20) lantai dua                 | 27-Oct-13 | 16-Nov-13 | 0     |
| A1420        | Balok BJ ( 80 x 8 ) lantai dua                | 3-Nov-13  | 16-Nov-13 | 0     |
| A1430        | Plat Lantai dua                               | 27-Oct-13 | 16-Nov-13 | 0     |
| A1450        | Kolom K1B ( 40 x 40 ) lantai tiga             | 22-Dec-13 | 28-Dec-13 | 0     |
| A1460        | Kolom K2B ( 60 x 25 ) lantai tiga             | 22-Dec-13 | 28-Dec-13 | 0     |
| A1470        | Kolom K3A ( 50 x 25 ) lantai tiga             | 22-Dec-13 | 28-Dec-13 | 0     |
| A1480        | Balok B1 ( 60 x 30 ) lantai tiga              | 24-Nov-13 | 21-Dec-13 | 0     |
| A1490        | Balok B1A ( 60 x 35 ) lantai tiga             | 24-Nov-13 | 21-Dec-13 | 0     |
| A1500        | Balok B2 (40 x 25) lantai tiga                | 24-Nov-13 | 21-Dec-13 | 0     |
| A1510        | Balok B3 ( 35 x 20 ) lantai tiga              | 24-Nov-13 | 21-Dec-13 | 0     |
| A1520        | Balok B4 ( 30 x 15 ) lantai tiga              | 24-Nov-13 | 21-Dec-13 | 0     |
| A1530        | Balok C1 ( 40 x 20 ) lantai tiga              | 24-Nov-13 | 21-Dec-13 | 0     |
| A1540        | Balok BJ ( 80 x 8 ) lantai tiga               | 24-Nov-13 | 21-Dec-13 | 0     |
| A1550        | Plat Lantai tiga                              | 1-Nov-13  | 21-Dec-13 | 0     |
| A1560        | Tangga Monyet lantai tiga                     | 16-Mar-14 | 22-Mar-14 | 0     |
| A1580        | Kolom K5C (25 x 25) lantai dak                | 19-Jan-14 | 25-Jan-14 | 0     |
| A1590        | Kolom Praktis ( 20 x 20 ) lantai dak          | 19-Jan-14 | 25-Jan-14 | 0     |
| A1600        | Balok RB1 ( 60 x 30 ) lantai dak              | 29-Dec-13 | 18-Jan-14 | 0     |
| A1610        | Balok RB1A ( 60 x 35 ) lantai dak             | 29-Dec-13 | 18-Jan-14 | 0     |
| A1620        | Balok RB2 ( 40 x 25 ) lantai dak              | 29-Dec-13 | 18-Jan-14 | 0     |
| A1630        | Balok RB2A ( 60 x 30 ) lantai dak             | 29-Dec-13 | 18-Jan-14 | 0     |
| A1640        | Balok RB3 ( 35 x 20 ) lantai dak              | 29-Dec-13 | 18-Jan-14 | 0     |
| A1650        | Balok RB4 ( 30 x 15 ) lantai dak              | 29-Dec-13 | 18-Jan-14 | 0     |
| A1660        | Balok C1 (40 x 20) lantai dak                 | 29-Dec-13 | 18-Jan-14 | 0     |
| A1670        | Balok BJ ( 80 x 8 ) lantai dak                | 29-Dec-13 | 18-Jan-14 | 0     |

| ID Pekerjaan | Kegiatan                      | Mulai     | Akhir     | Float |
|--------------|-------------------------------|-----------|-----------|-------|
| A1680        | Pagar luar T = 1 m lantai dak | 23-Feb-14 | 1-Mar-14  | 0     |
| A1690        | Plat Lantai Daak              | 29-Dec-13 | 18-Jan-14 | 0     |
| A1710        | Atap + Rangka                 | 2-Feb-14  | 15-Feb-14 | 0     |

Berdasarkan **Tabel 4.2**, dijelaskan beberapa kegiatan dimana tergolong dalam lintasan kritis. Kegiatan-kegiatan kritis ini tidak memiliki *float*, sehingga kegitan-kegiatan ini yang tidak bisa dilakukan penundaan untuk proses *leveling*. Karena jika kegiatan-kegiatan ini ditunda, akan mempengaruhi durasi penyelesaian proyek secara keseluruhan.

#### 4.3.2 Lintasan Non Kritis

| ID Pekerjaan | Kegiatan                                      | Mulai     | Akhir     | Float | Late Start |
|--------------|-----------------------------------------------|-----------|-----------|-------|------------|
| A1210        | Sloof S3 (30x15) lantai satu tahap dua        | 29-Dec-13 | 4-Jan-14  | 49    | 16-Feb-14  |
| A1260        | Kolom Praktis (15x15) lantai satu             | 22-Dec-13 | 28-Dec-13 | 49    | 9-Feb-14   |
| A1270        | Kolom Praktis (20x20) lantai satu             | 22-Dec-13 | 28-Dec-13 | 49    | 9-Feb-14   |
| A1280        | Tangga Lantai satu                            | 5-Jan-14  | 18-Jan-14 | 49    | 23-Feb-14  |
| A1310        | Plat Lantai satu tahap dua                    | 29-Dec-13 | 4-Jan-14  | 49    | 16-Feb-14  |
| A1350        | Kolom Praktis (15x15) lantai dua              | 26-Jan-14 | 1-Feb-14  | 49    | 16-Mar-14  |
| A1440        | Tangga Lantai dua                             | 19-Jan-14 | 1-Feb-14  | 49    | 9-Mar-14   |
| A1570        | Screeding + Waterproofing Coating Lantai tiga | 9-Feb-14  | 15-Feb-14 | 35    | 16-Mar-14  |
| A1700        | Screeding + waterproofing Coating Lantai Dak  | 9-Feb-14  | 15-Feb-14 | 35    | 16-Mar-14  |

Tabel 4.3 Hasil Lintasan Non Kritis Primavera Project Planne

Berdasarkan **Tabel 4.3**, dijelaskan beberapa kegiatan dimana tergolong dalam lintasan non kritis dimana kegiatan-kegiatan ini memiliki *float*, yang nantinya kegiatan-kegiatan ini yang akan dilakukan penundaan dalam proses *leveling*.

# 4.4 Reverse Late Start Pada Kegiatan Non Kritis

Pada Metode Burgess kegiatan-kegiatan yang berada di lintasan non kritis akan dilakukan *reverse late start*, yaitu menyusun kegiatan sesuai dengan *late start* paling akhir menjadi urutan paling awal. Hal tersebut digunakan pada saat kita akan melakukan penundaan setiap kegiatan yang memiliki *float*, dimana kita memulai penundaan dari kegiatan yang memiliki *late start* paling akhir. *Reverse late start* kegiatan non kritis dapat dilihat pada **Tabel 4.4**.

| ID Pekerjaan | Kegiatan                                      | Mulai     | Akhir     | Float | Late Start |
|--------------|-----------------------------------------------|-----------|-----------|-------|------------|
| A1570        | Screeding + Waterproofing Coating Lantai tiga | 9-Feb-14  | 15-Feb-14 | 35    | 16-Mar-14  |
| A1700        | Screeding + Waterproofing Coating Lantai Dak  | 9-Feb-14  | 15-Feb-14 | 35    | 16-Mar-14  |
| A1350        | Kolom Praktis (15x15) lantai dua              | 26-Jan-14 | 1-Feb-14  | 49    | 16-Mar-14  |
| A1440        | Tangga Lantai dua                             | 19-Jan-14 | 1-Feb-14  | 49    | 9-Mar-14   |
| A1280        | Tangga Lantai satu                            | 5-Jan-14  | 18-Jan-14 | 49    | 23-Feb-14  |
| A1310        | Plat Lantai satu tahap dua                    | 29-Dec-13 | 4-Jan-14  | 49    | 16-Feb-14  |
| A1210        | Sloof S3 (30x15) lantai satu tahap dua        | 29-Dec-13 | 4-Jan-14  | 49    | 16-Feb-14  |
| A1270        | Kolom Praktis (20x20) lantai satu             | 22-Dec-13 | 28-Dec-13 | 49    | 9-Feb-14   |
| A1260        | Kolom Praktis (15x15) lantai satu             | 22-Dec-13 | 28-Dec-13 | 49    | 9-Feb-14   |

Tabel 4.4 Reverse Late Start Kegiatan Non Kritis

Berdasarkan **Tabel 4.4**, dijelaskan urutan kegiatan-kegiatan yang digunakan untuk proses *leveling*. Penggunaan tukang besi hanya berkontribusi pada kegiatan-kegiatan pembesian saja, sehingga urutan kegitan yang di-*leveling* dapat diurut menjadi sebagai berikut : KP (15 x 15) lantai 2, tangga lantai 2, tangga lantai 1, plat lantai 1 tahap II, sloof S3 (30 x 15), KP1 (20 x 20), dan KP (15 x 15).

### 4.5 Resources Leveling dengan Metode Burgess

Perhitungan jumlah kuadrat untuk setiap kegiatan nonkritis dengan menunda kegiatan untuk setiap unit waktu sesuai dengan jumlah *float* kegiatan tersebut. Jumlah kuadrat yang minimumlah yang menentukan untuk perhitungan kegiatan selanjutnya. Perhitungan ini dilakukan secara berulang – ulang hingga setiap kegiatn nonkritis dengan sistem *reverse late start* telah dianalisis semua.

#### 4.5.1 Perhitungan Jumlah Kuadrat Sebelum Leveling

Perhitungan jumlah kuadrat sebelum *leveling* dilakukan dengan penggunaan tukang besi per minggu, sehingga hasil proses pemerataan sumber daya akan ditampilkan dalam satuan waktu per minggu. Untuk menampilkan hasil alokasi tukang besi di *software Primavera Project Planner 6.0*, dilakukan langkah berikut:

- 1. Klik menu Resource Usage Profile
- 2. Selanjutnya akan terlihat tampilan seperti pada Gambar 4.23.

| Control       Control       File and Activities         Viame       Organic       Sant       Original       Sant       Original       Sant       Ori                                                                                                    | Edit (           | View Project Enterprise ]      | [ools Admin Help<br>In FS In ≻ ▽ | =        | mB 📼 🤊         | 7 6   |        |                                                                                                    |
|----------------------------------------------------------------------------------------------------|------------------|--------------------------------|----------------------------------|----------|----------------|-------|--------|----------------------------------------------------------------------------------------------------|
| Space. Lask 1990. Layou         Original Samo         Filter All Adverse         Filter All Adverse         Segmenter 2013         However 2013         Journetser 2013         Journetser 2013         Jo                                                                                                    | <u>e</u> .       |                                |                                  | -        |                |       | 4 1    |                                                                                                    |
| United 2         98         27 Out 13         27 Out 13         27 Out 13         27 Out 13         000         1000         1000         1000         1000         1000         1000         1000         1000         1000         1000         1000         1000         1000         1000         1000         1000         1000         1000         1000         1000         1000         1000         1000         1000         1000         1000         1000         1000         1000         1000         1000         1000         1000         1000         1000         1000         1000         1000         1000         1000         1000         1000         1000         1000         1000         1000         1000         1000         1000         1000         1000         1000         1000         1000         1000         1000         1000         1000         1000         1000         1000         1000         1000         1000         1000         1000         1000         1000         1000         1000         1000         1000         1000         1000         1000         1000         1000         1000         1000         1000         1000         1000         1000         1000                                                                                                    | ayout.<br>tv Nan | Classic WDS Layout             | Original Start                   | Critica  | All Activities | Tota  |        | September 2013 October 2013 November 2013 December 2013 January 2014 February 2014 March 20                                                                                                    |
| Lantal 2 98 220a13 92 220a13 12 220a13 43<br>Kolom K1A (50 x5) Iaria 2 77 17 Noi-13 7 17 Noi-13 0<br>Kolom K2A (50 x5) Iaria 2 77 17 Noi-13 7 17 Noi-13 0<br>Kolom K2A (50 x5) Iaria 2 77 17 Noi-13 7 17 Noi-13 0<br>Kolom K2A (50 x5) Iaria 2 77 17 Noi-13 7 17 Noi-13 0<br>Kolom K2A (50 x5) Iaria 2 77 17 Noi-13 7 17 Noi-13 0<br>Kolom K2A (50 x5) Iaria 2 77 17 Noi-13 0<br>Red K1 (60 x5) Iaria 2 77 77 Noi-13 0<br>Red K1 (60 x5) Iaria 2 77 72 Noi-13 0<br>Red K1 (60 x5) Iaria 2 77 72 Noi-13 0<br>Red K1 (60 x5) Iaria 2 77 72 Noi-13 0<br>Red K1 (60 x5) Iaria 2 77 72 Noi-13 0<br>Red K1 (60 x5) Iaria 2 77 72 Noi-13 0<br>Red K1 (60 x5) Iaria 3 77 22 Noi-13 0<br>Red K1 (60 x5) Iaria 3 77 22 Noi-13 0<br>Red K1 (60 x5) Iaria 3 77 22 Noi-13 0<br>Red K1 (60 x5) Iaria 3 77 22 Noi-13 0<br>Red K1 (60 x5) Iaria 3 77 22 Noi-13 0<br>Red K2 (60 x5) Iaria 3 77 22 Noi-13 0<br>Red K1 (60 x5) Iaria 3 77 22 Noi-13 0<br>Red K1 (60 x5) Iaria 3 77 22 Noi-13 0<br>Red K1 (60 x5) Iaria 3 77 22 Noi-13 0<br>Red K1 (60 x5) Iaria 3 77 22 Noi-13 0<br>Red K1 (60 x5) Iaria 3 77 22 Noi-13 0<br>Red K1 (60 x5) Iaria 3 77 22 Noi 14 17 17 10 10 10 10 10 10 10 10 10 10 10 10 10                                           |                  |                                | Duration                         |          |                | Float |        | W36W37W38W39W40W41W42W43W44W45W46W47W48W47W48W49W50W51W52W1W2W3W4W3W4W5W6W5W6W7W8W9W1W                                                                                                    |
| Kolom         77         73         74         74         74         74         74         74         74         74         74         74         74         74         74         74         74         74         74         74         74         74         74         74         74         74         74         74         74         74         74         74         74         74         74         74         74         74         74         74         74         74         74         74         74         74         74         74         74         74         74         74         74         74         74         74         74         74         74         74         74         74         74         74         74         74         74         74         74         74         74         74         74         74         74         74         74         74         74         74         74         74         74         74         74         74         74         74         74         74         74         74         74         74         74         74         74         74         74         74                                                                                                    | La               | ntai 2                         | 98 27-Oct-13                     |          | 27-0ct-13      | 49    | 1      | V1-Feb-14, Lantai 2                                                                                                    |
| Kolom K1A (50 x 50) lantal 2       7 174/ov-13       0         Kolom K2A (50 x 50) lantal 2       7 174/ov-13       0         Kolom K2A (50 x 5) lantal 2       7 174/ov-13       0         Kolom K2A (50 x 5) lantal 2       7 174/ov-13       0         Kolom K2A (50 x 5) lantal 2       7 174/ov-13       0         Kolom K2A (50 x 5) lantal 2       7 174/ov-13       0         Bakk (16 (0 x 30) lantal 2       2 2/20-13       0         Bakk (16 (0 x 30) lantal 2       2 2/20-13       0         Bakk (16 (0 x 30) lantal 2       2 2/20-13       0         Bakk (16 (0 x 30) lantal 2       2 2/20-13       0         Bakk (16 (0 x 30) lantal 2       10 5/40-14       0         Bakk (16 (0 x 30) lantal 2       10 5/40-14       0         Bakk (16 (0 x 30) lantal 2       10 5/40-14       0         Bakk (16 (0 x 30) lantal 2       12 2/20-13       0         Bakk (16 (0 x 30) lantal 2       12 2/20-13       0         Bakk (16 (0 x 30) lantal 2       12 2/20-13       0         Rotin X (16 (0 x 30) lantal 2       12 2/20-13       0         Kolom X (16 (0 x 20) lantal 3       7 1220-0-13       0         Kolom X (16 (0 x 20) lantal 3       7 1220-0-13       0         Kolom X (16 (0 x 2                                                                                                    | - 1              | Kolom                          | 77 17-Nov-13                     |          | 17-Nov-13      | 49    |        | V 01-Feb-14, Kolom                                                                                                    |
| Kolom K2A (50 x 25) Jania 2       7       774vo-13       V       174vo-13       V       174vo-13       V       Kolom K2A (50 x 25) Jania 2       V       V <td></td> <td>Kolom K1A ( 50 x 50 ) Jantai 2</td> <td>7 17-Nov-13</td> <td></td> <td>17-Nov-13</td> <td></td> <td>1</td> <td>Kolon K16 (50 x 51) Lastai 2</td>                                                                                                    |                  | Kolom K1A ( 50 x 50 ) Jantai 2 | 7 17-Nov-13                      |          | 17-Nov-13      |       | 1      | Kolon K16 (50 x 51) Lastai 2                                                                                                    |
| Kolow K3A (50 x 25) Junta 2         7 (73kon 13)         Ø         7 (73kon 13)         Ø         Ø         Ø <thø< th="">         Ø         <thø< th=""> <thø< th=""></thø<></thø<></thø<>                                                                                                    |                  | Kolom K2A ( 60 x 25 ) lantai 2 | 7 17-Nov-13                      | R        | 17-Nov-13      | 0     | 1      | Koolin Ka (60 x 2) lanta 2                                                                                                    |
| H2[15/8] Intria?       7[25/0n13       0         Back R[30 x 30] Intria?       22/20r13       0         Back R[30 x 30] Intria?       21/270r13       0         Back R[30 x 5] Intria?       21/270r13       0         Back R[30 x 5] Intria?       21/270r13       0         Back R[30 x 5] Intria?       21/270r13       0         Back R[30 x 5] Intria?       21/270r13       0         Back R[30 x 5] Intria?       14/034hor13       0         Back R[30 x 5] Intria?       14/034hor13       0         Back R[30 x 5] Intria?       14/034hor13       0         Back R[30 x 5] Intria?       12/270r13       0         Back R[30 x 5] Intria?       12/270r13       0         Back R[30 x 5] Intria?       12/270r13       0         Back R[30 x 5] Intria?       12/270r13       0         Trappa Intria?       12/270r13       0         Kolom K[10 40 x 0] Intria?       22/20rc13       0         Kolom K[10 x 25] Intria?       22/20rc13       0         Kolom K[10 x 25] Intria?       7/220rc13       0         Kolom K[20 x 25] Intria?       7/220rc13       0         Kolom K[20 x 25] Intria?       7/220rc13       0         Kolom K[20 x 25] Intria?                                                                                                    |                  | Kolom K3A (50 x 25 ) lantai 2  | 7 17-Nov-13                      |          | 17-Nov-13      |       | 1      |                                                                                                    |
| Balok, Pfet Lantal 3         272-0c13         V         272-0c13         V         272-0                                                                                                    |                  | KP (15 x 15 ) lantai 2         | 7 26Jan-14*                      |          | 16-Mar-14      | 49    |        |                                                                                                    |
| Balok B1 (60 x 30) Janka 2       21 27-0ch13       V       27-0ch13       V         Balok B1 (60 x 30) Janka 2       21 27-0ch13       V       27-0ch13       V         Balok B2 (40 x 25) Janka 2       12 77-0ch13       V       27-0ch13       V         Balok B2 (40 x 25) Janka 2       12 77-0ch13       V       27-0ch13       V       V         Balok B2 (40 x 25) Janka 2       14 (334orh13       V       034orh13       V       V       V         Balok B1 (40 x 20) Janka 2       14 (334orh13       V       034orh13       V       V                                                                                                    |                  | Balok, Plat Lantai & Tangga    | 98 27-Oct-13                     |          | 27-0ct-13      | 49    |        | 🗸 01-Feb-14, Balok, Plat Lantai & Tang                                                                                                    |
| Badek B14 (60 x 35) Isrhal 2       21       27:0c+13       V       27:0c+13       V<                                                                                                    |                  | Balok B1 ( 60 x 30 ) lantai 2  | 21 27-Oct-13                     | <b>v</b> | 27-0ct-13      | 0     | )      | Belok B1 60 x 30 1 lanta 2                                                                                                    |
| Badek B2 (40 x 25) larxia /// 2 (20 cH3)       V       27 OcH3       V         Badek B3 (35 x 20) larxia // 14 (03 Alov-13)       V       03 Alov-13       V         Badek B4 (30 x 20) larkia // 2 (20 cH3)       V       03 Alov-13       V         Badek B1 (80 x 8) F5 larkia // 2 (20 cH3)       V       03 Alov-13       V         Badek B1 (80 x 8) F5 larkia // 2 (20 cH3)       V       03 Alov-13       V         Badek B1 (80 x 20) larkia // 2 (20 cH3)       V       27 OcH3       V         Plat Larkia // 2 (20 cH3)       V       27 OcH3       V         Plat Larkia // 118 (24 Alov 20) larkia // 2 (20 cH3)       V       V         Resource Name       V       22 OcH3       V         V All Resource Name       Resource Type       Unit of Marking Alove Alove Alov                                                                                                    |                  | Balok B1A ( 60 x 35 ) lantai 2 | 21 27-0ct-13                     | 2        | 27-Oct-13      | C     | 1      | Balok B14 (60 x 35) Janlei 2                                                                                                    |
| Bakk B31 95 x 20 Jews 2       14       034vo+13       0         Bakk B41 03 x 15 Jews 2       14       034vo+13       0         Bakk B41 03 x 15 Jews 2       14       034vo+13       0         Bakk B41 03 x 15 Jews 2       14       034vo+13       0         Bakk B1 80 x 8 Jews 2       14       034vo+13       0         Bakk B1 80 x 8 Jews 2       12       024vb+13       0       0         Bakk B1 90 x 8 Jews 2       12       024vb+13       0       0         Bakk B1 90 x 8 Jews 2       12       024vb+14       49         Patt Lands 2       12       024vb+14       49         Lantai 3       119       244vb+13       0         Kolom K18 (40 x 40) Jews 3       7       220ec13       0         Kolom K19 (40 x 40) Jews 3       7       220ec13       0       -         Kolom K19 (40 x 40) Jews 3       7       220ec13       0       -         Splay, A1 Resources       7       220ec13       0       -       -         Splay, A1 Resources       10 Job w       10 Job w       12 Job w       -       -         Splay, A1 Resource       Resource Type Unit of       -       -       -       -                                                                                                    |                  | Balok B2 ( 40 x 25 ) lantai 2  | 21 27-0ct-13                     | R        | 27-Oct-13      | 0     | 1      | Balok B2 (40 x 25) Janual 2                                                                                                    |
| Back B4 (30:15) Israi 2       14 (334or-13)       0         Back B1 (30:15) Israi 2       14 (334or-13)       0         Back B1 (30:15) Israi 2       12 (270:13)       0         Back C1 (40:20) Israi 2       12 (270:13)       0         Plat Lantai 2       21 (270:13)       0         Tanga Israi 2       11 (334or-13)       0         Kolom K21       13 (220:13)       0         Kolom K28 (10:25) Israi 3       7 (220:13)       0         Kolom K28 (10:25) Israi 3       7 (220:13)       0         Kolom K28 (10:25) Israi 3       7 (220:13)       0         Kolom K28 (10:25) Israi 3       7 (220:13)       0         Kolom K28 (10:25) Israi 3       7 (220:13)       0         Kolom K28 (10:25) Israi 3       7 (220:13)       0         V Diplay: Open Projects Ony       0         Kolom K28 (10:25) Israi 3       7 (220:13)       0         V Diplay: Open Projects Ony       0         V Diplay: Open Projects Ony       0         V Diplay: Open Projects Ony       0         V Diplay: Was Was Was Was Was Was Was Was Was Was                                                                                                    |                  | Balok B3 (35 x 20 ) lantai 2   | 14 03-Nov-13                     | R        | 03-Nov-13      | 0     | 1      | Relick B3 (35 x 20 ) Janual 2                                                                                                    |
| Balk BJ (80 x 8) [wrai 2       14       (304xx)13       0         Balk BJ (80 x 8) [wrai 2       21       270x13       0         Pilut Lanta 2       21       270x13       0         Tangas lanta 2       11       193x414       10         Inta 13       118       244x013       0         Kolom KTB (40 x 40) lanta 3       244x013       0         Kolom KTB (40 x 40) lanta 3       270x13       0         Kolom KTB (40 x 40) lanta 3       2420xc13       0         Kolom KTB (40 x 40) lanta 3       220xc13       0         Kolom KTB (40 x 40) lanta 3       7       220xc13       0         Kolom KTB (40 x 40) lanta 3       7       220xc13       0         Kolom KTB (40 x 40) lanta 3       7       220xc13       0         Kolom KTB (40 x 40) lanta 3       7       220xc13       0         Kolom KTB (50 x 25) lanta 3       7       220xc13       0       -         Status 21       V       220xc13       0       -       -         VBiplay: All Resources       0       0       -       -       -       -         VD Splay: Open Projects Only       -       -       -       -       -       -       -                                                                                                    |                  | Balok B4 (30 x 15 ) lantai 2   | 14 03-Nov-13                     | R        | 03-Nov-13      | 0     | ī 🔲    | Balok 84 (30 x 15 ) Janual 2                                                                                                    |
| Bakk Cl (40 x 20) Iserka 2       21       270cH3       Ø         Pik Lanka 2       21       270cH3       Ø         I anga Isrka 2       21       270cH3       Ø         I anga Isrka 2       21       270cH3       Ø         I anga Isrka 2       11       244kov13       Ø         Kolom       7       220ecH3       Ø         Kolom K28 (60 x 2) Isrka 3       7       220ecH3       Ø         Kolom K28 (60 x 2) Isrka 3       7       220ecH3       Ø         Kolom K28 (60 x 2) Isrka 3       7       220ecH3       Ø         Kolom K28 (60 x 2) Isrka 3       7       220ecH3       Ø         I anga Isrka 2       I anga Isrka 3       Kolom K18 (40 x 40) Isrka 3       Kolom K18 (40 x 40) Isrka 3         Kolom K28 (60 x 2) Isrka 3       7       220ecH3       Ø       Ø         I anga Isrka 3       7       220ecH3       Ø       Ø         I anga Isrka 4       Ø       Ø       Ø       Ø       Ø         I anga Isrka 4       Ø       Ø       Ø       Ø       Ø         I anga Isrka 4       Ø       Ø       Ø       Ø       Ø       Ø         I anga Isrka 4       Ø       Ø <td< td=""><td></td><td>Balok BJ (80 x 8) lantai 2</td><td>14 03-Nov-13</td><td>V</td><td>03-Nov-13</td><td>0</td><td>1</td><td>Balok BJ (80 x 8) (antai 2</td></td<>                                                                                                    |                  | Balok BJ (80 x 8) lantai 2     | 14 03-Nov-13                     | V        | 03-Nov-13      | 0     | 1      | Balok BJ (80 x 8) (antai 2                                                                                                    |
| Pit Lania 2       21       27 Och3       Ø       27 Och3       Ø         Targga lania 2       14       19 Jan-14       Ø       99 Mar-14       49         Lania 3       119 24 Horis 3       22 Mor-13       Ø       Ø       Ø         Kolom K18 (40 x 0) lania 3       7       22 Dec-13       Ø       Ø       Ø         Kolom K18 (40 x 0) lania 3       7       22 Dec-13       Ø       Ø       Ø         Kolom K18 (40 x 0) lania 3       7       22 Dec-13       Ø       Ø       Ø         Kolom K18 (50 x 2) lania 3       7       22 Dec-13       Ø       Ø       Ø       Ø         glav: Al Resource Name       Resource Type       Unit of M       Ø       Ø                                                                                                    |                  | Balok C1 ( 40 x 20 ) lantai 2  | 21 27-0ct-13                     | V        | 27-0ct-13      | 0     | )      | Balok C1   40 x 20   lantaj 2                                                                                                    |
| Tangga larvia 2       14       194/arv14       49         Lantai 3       119       244/avv13       0         Kolom       7       220ec13       0         Kolom K19       7       220ec13       0         Kolom K34       60 x 25       137       220ec13       0         Kolom K34       7       220ec13       0       -         Kolom K34       7       220ec13       0       -         Kolom K34       50 x 25       1avia 3       7       220ec13       0         Kolom K34       50 x 25       1avia 3       7       220ec13       0         Februarce Name       Resource Type       Unit off       -       -       -         18       Tuking Beu       Labor       -       -       -       -         9/ Advides for selected.       -       -       -       -       -       -       -         100       -       -       -       -       -       -       -       -         9/ Advides for selected.       -       -       -       -       -       -       -       -       -       -       -       -       -       -       -                                                                                                    |                  | Plat Lantai 2                  | 21 27-0ct-13                     | 2        | 27-0ct-13      | 0     | )      | Pat Lantai 2                                                                                                    |
| Lantai 3     118     244worl 3     244worl 3     0       - Kolok K0     7     220ecl 3     0       Kolok K18 (40 x 40) Iantai 3     7     220ecl 3     0       Kolok K18 (40 x 40) Iantai 3     7     220ecl 3     0       Kolok K18 (40 x 40) Iantai 3     7     220ecl 3     0       Kolok K28 (50 x 25) Iantai 3     7     220ecl 3     0       Kolok K28 (50 x 25) Iantai 3     7     220ecl 3     0       x Kolok K28 (50 x 25) Iantai 3     7     220ecl 3     0       x Kolok K28 (50 x 25) Iantai 3     7     220ecl 3     0       x Kolok K28 (50 x 25) Iantai 3     7     220ecl 3     0       x Kolok K28 (50 x 25) Iantai 3     7     220ecl 3     0       x Kolok K28 (50 x 25) Iantai 3     7     7     220ecl 3       x Kolok K28 (50 x 25) Iantai 3     7     7     20ecl 3       x Kolok K28 (50 x 25) Iantai 3     7     7     7       x Colok K18 (10 x 40) Iantai 3     10     1250     10.80       18     T Karg Bell     Lator     10.80     Actual       x advivies for selected     10     10     10     10       10     Weel W29 W29 W29 W29 W29 W29 W29 W29 W29 W29                                                                                                    |                  | Tangga lantai 2                | 14 19Jan-14                      |          | 09-Mar-14      | 49    | 1      |                                                                                                    |
| Kolom         7         22.0ec-13         22.0ec-13         0           Kolom K1B (40 x 40) Iantai 3         7         22.0ec-13         V         22.0ec-13         V         22.0ec-13         V         22.0ec-13         V         22.0ec-13         V         22.0ec-13         V         22.0ec-13         V         V         Kolom K1B (40 x 40) Iantai 3         Kolom K1B (40 x 40) Iantai 3         Kolom K1B (40 x 40) Iantai 3         Kolom K1B (40 x 40) Iantai 3         V         V                                                                                                    | La               | ntai 3                         | 119 24-Nov-13                    |          | 24-Nov-13      | 0     | 1      | · · · · · · · · · · · · · · · · · · ·                                                                                                    |
| Kolom K18 (40 x40) lantai 3       7 220ec13       0         Kolom K28 (50 x 25) lantai 3       7 220ec13       0         Kolom K28 (50 x 25) lantai 3       7 220ec13       0         Kolom K28 (50 x 25) lantai 3       7 220ec13       0         Kolom K28 (50 x 25) lantai 3       7 220ec13       0         Kolom K28 (50 x 25) lantai 3       7 220ec13       0         Kolom K28 (50 x 25) lantai 3       7 220ec13       0         Splay: Al Resource Name       Resource Type       Unit of M         18       Labor       1250         0.00       Actual       Remaining Early         10.00       250       250         250       250       250         10.00       4       4         10.00       4       4         10.00       4       4         250       500       500         250       500       500         250       250       500         100       4       4         100       4       4         100       4       4         100       4       4         100       4       4         100       4 <td< td=""><td>-</td><td>Kolom</td><td>7 22-Dec-13</td><td></td><td>22-Dec-13</td><td>C</td><td>1</td><td>28-Dec-13, Kolom</td></td<>                                                                                                    | -                | Kolom                          | 7 22-Dec-13                      |          | 22-Dec-13      | C     | 1      | 28-Dec-13, Kolom                                                                                                    |
| Kolom K28 [60 x 25] Janiai 3       7       22.0ec13       0       x       x       x         Biglios: Clon X26 [00 x 25] Janiai 3       7       22.0ec13       0       x       x       x       x         Biglios: Clon X26 [00 x 25] Janiai 3       7       22.0ec13       0       x       x       x       x       x         Biglios: Clon X26 [00 x 25] Janiai 3       7       22.0ec13       0       x       x                                                                                                    |                  | Kolom K1B ( 40 x 40 ) lantai 3 | 7 22-Dec-13                      | R        | 22-Dec-13      | 0     | )      | Kolom K18 ( 40 x 41 ) Lantai 3                                                                                                    |
| Kolom K3A (50 x 25) Janiar 3         7         22 Dec 13         7         22 Dec 13         7         4         *           splay: All Resources                                                                                                    |                  | Kolom K2B ( 60 x 25 ) lantai 3 | 7 22-Dec-13                      | V        | 22-Dec-13      | 0     | 1      | Kolom K28 (60 x 25) Jantai 3                                                                                                    |
| spigy. Al Resources<br>Tree D Resource Name Resource Type Unit off<br>18 Toking Beil Labor<br>19 Activities for selected<br>19 Activities for selected<br>10 Period C Resource C Manuel VIII (19 Activity) (19 Activity) (19 Activity |                  | Kolom K3A (50 x 25 ) lantai 3  | 7 22-Dec-13                      | 2        | 22-Dec-13      | 0     |        | • • • • • • • • • • • • • • • • • • •                                                                                                    |
| Units     Resource Name     Resource Type     Unit of M       12.5     12.5     Actual       10.00     7.50     Remaining Early       2.50     5.00       2.50     2.50       10.00     Remaining Early       2.50     2.50       10.00     Remaining Early       2.50     2.50       10.00     Remaining Early       2.50     2.50       10.00     Resource Name                                                                                                    | snlav            | All Resources                  |                                  |          |                |       | -      | v Display: Onen Projects Only                                                                                                    |
| E         Units           18         Tuking Beil         Labor           10.00         Remaining Early           7.50         Remaining Early           5.00         5.00           5.00         5.00           5.00         5.00           5.00         5.00           5.00         5.00           5.00         5.00           7.50         5.00           5.00         5.00           7.50         5.00           5.00         5.00           5.00         5.00           5.00         5.00           5.00         5.00           5.00         5.00           5.00         5.00           10.00         10.00           10.00         10.00           10.00         10.00           10.00         10.00           10.00         10.00           10.00         10.00           10.00         10.00           10.00         10.00           10.00         10.00           10.00         10.00           10.00         10.00           10.00         10.00           <                                                                                                    | rce ID           | Resource Nar                   | me                               | Res      | source Type    | Uni   | t of M |                                                                                                    |
| IB         I. door         Actual           10.00         7.50         7.50           7.50         7.50         7.50           300         7.50         7.50           ay Activities for selected.         7.50         7.50           ime Period         Resource         7.50           Sectember 2013         December 2013         Jacuary 2014           February 2014         More 7013         December 2013         Jacuary 2014                                                                                                    |                  | Ť.                             |                                  |          |                |       |        | 12.50 Units                                                                                                    |
| 10.00         Remaining Early           7.50         7.50           500         5.00           9 Activities for selected.         2.50           imp Period         Resource                                                                                                    | TB               | Tukang Besi                    |                                  | Lat      | 101            |       |        | Actual                                                                                                    |
| v     7.50     5.00       ay Activities for selected.     2.50       ime Period     Resource                                                                                                    |                  |                                |                                  |          |                |       |        | 10.00                                                                                                    |
| ay Activities for selected.         ime Period       Resource                                                                                                    |                  |                                |                                  |          |                |       |        | 760                                                                                                    |
| 500     250     250     250     250     250     250     250     250     250     250     250     250     250     250     250     250     250     250     250     250     250     250     250     250     250     250     250     250     250     250     250     250     250     250     250     250     250     250     250     250     250     250     250     250     250     250     250     250     250     250     250     250     250     250     250     250     250     250     250     250     250     250     250     250     250     250     250     250     250     250     250     250     250     250     250     250     250     250     250     250     250     250     250     250     250     250     250     250     250     250     250     250     250     250     250     250     250     250     250     250     250     250     250     250     250     250     250     250     250     250     250     250     250     250     250     250     250     250     250     250     250     250     250     250     250     250     250     250     250     250     250     250     250     250     250     250     250     250     250     250     250     250     250     250     250     250     250     250     250     250     250     250     250     250     250     250     250     250     250     250     250     250     250     250     250     250     250     250     250     250     250     250     250     250     250     250     250     250     250     250     250     250     250     250     250     250     250     250     250     250     250     250     250     250     250     250     250     250     250     250     250     250     250     250     250     250     250     250     250     250     250     250     250     250     250     250     250     250     250     250     250     250     250     250     250     250     250     250     250     250     250     250     250     250     250     250     250     250     250     250     250     250     250     250     250     250     250     250     250     250     250     250     250     250     2         |                  |                                |                                  |          |                |       |        | 1.30                                                                                                    |
| * 2.50         av Activities for selected           ime Period         Resource                                                                                                    |                  |                                |                                  |          |                |       |        |                                                                                                    |
| iay Activities for selected         import of the selected         import of the selected           import of the selected         import of the selected         import of the selected                                                                                                    |                  |                                |                                  |          |                |       | - F    |                                                                                                    |
| ay Activities for selected           Ime Period         Resource           Setember 2013         October 2013           Setember 2013         Desember 2013           Desember 2013         Desember 2013                                                                                                    |                  |                                |                                  |          |                |       |        | 250                                                                                                    |
| ime Period Resource Wide way way way way way way way way way way                                                                                                    | ay Ad            | ctivities for selected         |                                  |          |                |       |        |                                                                                                    |
|                                                                                                    | ime F            | eriod 🗌 🗖 Resource             |                                  |          |                |       |        | I W 36 W 37 W 38 W 39 W 40 W 41 W 42 W 43 W 44 W 45 W 46 W 46 W 47 W 48 W 49 W 50 W 51 W 52 W 1 W 2 W 3 W 4 W 5 W 6 W 7 W 8 W 9 W 10 W 11 W<br>September 2013 October 2013 November 2013 December 2013 January 2014 February 2014 March 20 |

Dari hasil *resources usage profile software Primavera Project Planner 6.0*, didapat alokasi tukang besi sebelum *leveling* dapat dilihat pada **Tabel 4.5**.

|    | Tabel 4.5 Alokasi Tukang Besi Sebelum Leveling                                                                                            |       |      |     |       |      |      |       |       |      |        |      |      |      |     |      |      |       |    |     |
|----|----------------------------------------------------------------------------------------------------|-------|------|-----|-------|------|------|-------|-------|------|--------|------|------|------|-----|------|------|-------|----|-----|
|    | Minggu ke-                                                                                                    |       |      |     |       |      |      |       |       |      |        |      |      |      |     |      |      |       |    |     |
| 5  | 5     6     7     8     9     10     11     12     13     14     15     16     17     18     19     20     21     22     23     24     25 |       |      |     |       |      |      |       |       |      |        |      |      |      |     |      |      |       |    |     |
|    | Jumlah Tukang Besi                                                                                                    |       |      |     |       |      |      |       |       |      |        |      |      |      |     |      |      |       |    |     |
| 5  | 5 10 10 10 10 10 10 6 10 10 5 5 5 5 5 5 5 1                                                                                               |       |      |     |       |      |      |       |       |      |        |      |      |      |     |      |      |       |    |     |
| Da | ri tah                                                                                                    | el di | atas | ner | hitur | ισan | iuml | ah ku | adrat | unti | ık tul | kano | hesi | sehe | lum | love | lina | adala | ah | 124 |

Dari tabel di atas, perhitungan jumlah kuadrat untuk tukang besi sebelum *leveling* adalah sebagai berikut:

$$Z_0 = 5^2 + 10^2 + 10^2 + 10^2 + 10^2 + 10^2 + 6^2 + 10^2 + 10^2 + 5^2 + 5^2$$

# 4.5.2 Perhitungan Jumlah Kuadrat Setelah Leveling

Perhitungan jumlah kuadrat setelah *leveling* dilakukan setelah setiap kegiatan ditunda waktu mulainya sesuai dengan jumlah *float* yang ada, sesuai urutan *reverse late* pada kegiatan non kritis. Berikut ini adalah contoh perhitungan jumlah kuadrat pada kegiatan non kritis setelah dilakukan penundaan:

 Kegiatan pembesian kolom praktis (15x15) lantai dua dengan float 49 hari (A1350). Setelah dilakukan penundaan kegiatan pembesian kolom praktis (15x15) lantai dua pada *software Primavera Project Planner 6.0*, hasil *resources usage profile* dapat dilihat pada Gambar 4.24.

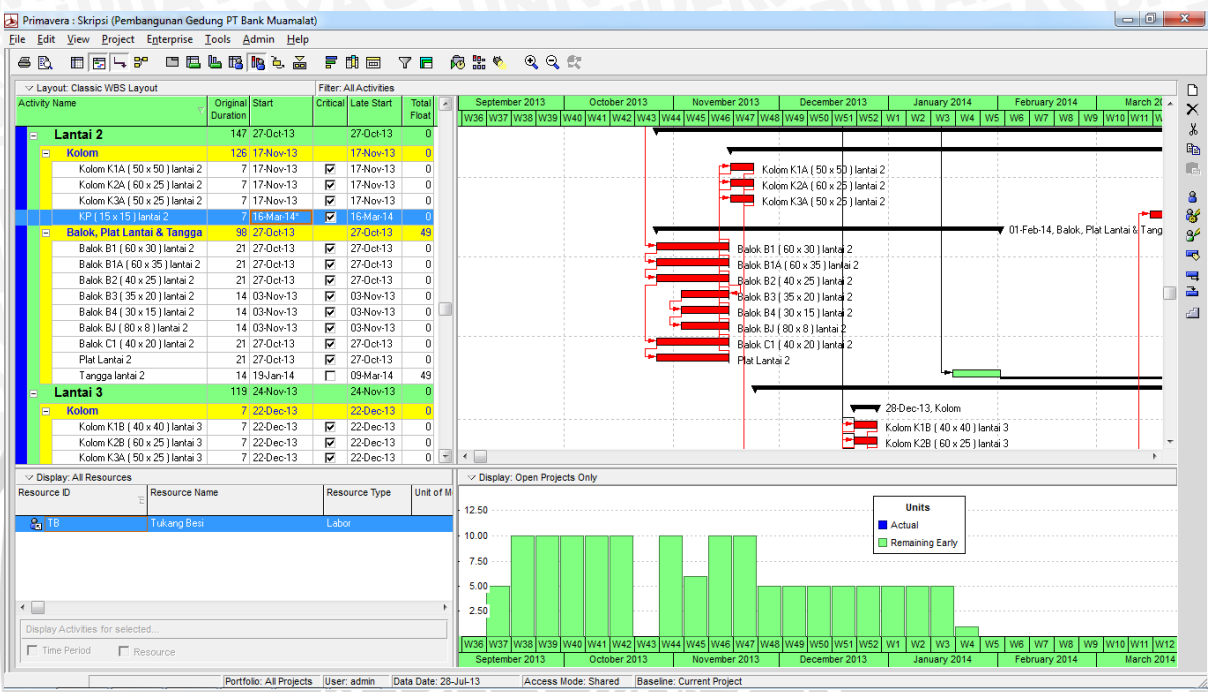

Gambar 4.24 Resources Usage Profile Setelah Leveling Kegiatan Kolom Praktis (15x15) Lantai Dua

Dari gambar diatas, hasil alokasi tukang besi yang baru dapat dilihat pada Tabel 4.6.

Tabel 4.6 Alokasi Tukang Besi Setelah Leveling Kegiatan Kolom Praktis (15x15) Lantai Dua

|                    | Minggu ke- |    |    |    |    |    |    |    |    |    |    |    |    |    |    |    |    |    |    |    |
|--------------------|------------|----|----|----|----|----|----|----|----|----|----|----|----|----|----|----|----|----|----|----|
| 5                  | 6          | 7  | 8  | 9  | 10 | 11 | 12 | 13 | 14 | 15 | 16 | 17 | 18 | 19 | 20 | 21 | 22 | 23 | 24 | 25 |
| Jumlah Tukang Besi |            |    |    |    |    |    |    |    |    |    |    |    |    |    |    |    |    |    |    |    |
| 5                  | 10         | 10 | 10 | 10 | 10 | 10 | 60 | 10 | 10 | 5  | 5  | 5  | 5  | 5  | 5  | 5  | 5  | 1  |    |    |

Dari tabel di atas, perhitungan jumlah kuadrat untuk tukang besi pada kegiatan pembesian kolom praktis (15x15) lantai dua adalah sebagai berikut:

 $Z_1 = 5^2 + 10^2 + 10^2 + 10^2 + 10^2 + 10^2 + 6^2 + 10^2 + 5^2 + 5^2$ 

2. Kegiatan pembesian tangga lantai dua dengan float 49 hari (A1440).

Setelah dilakukan penundaan kegiatan pembesian tangga lantai dua pada *software Primavera Project Planner 6.0*, hasil *resources usage profile* dapat dilihat pada **Gambar 4.25**.

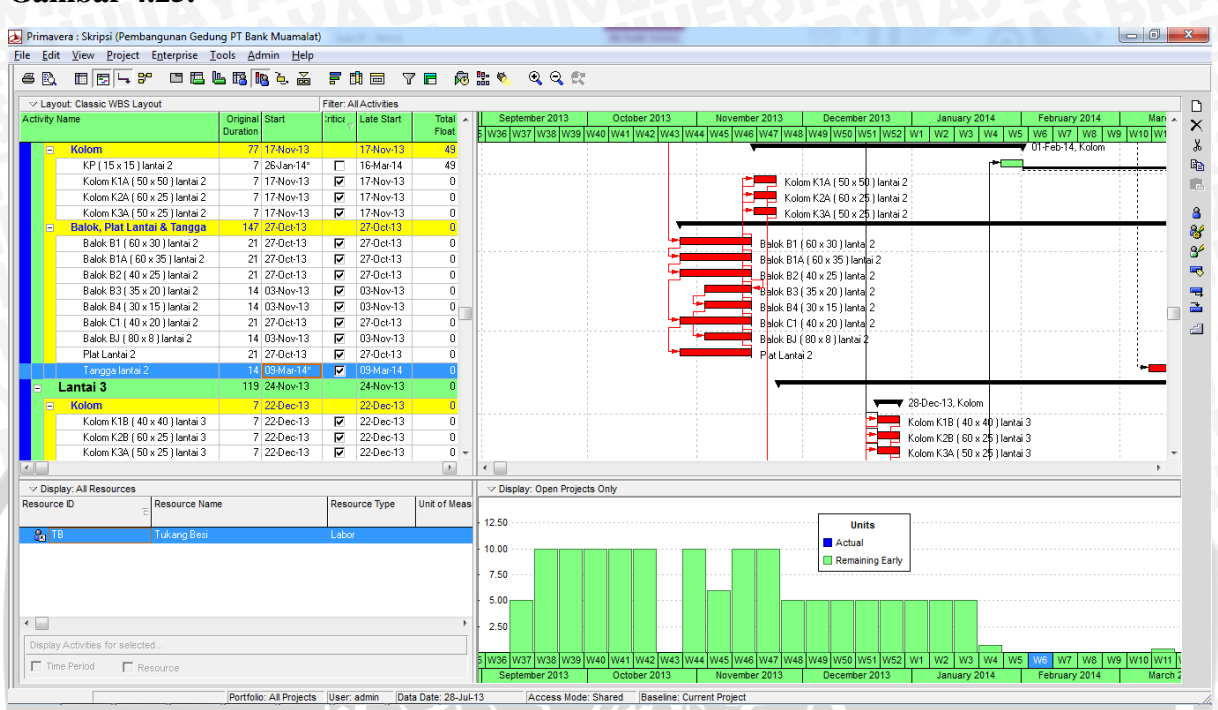

Gambar 4.25 Resources Usage Profile Setelah Leveling Kegiatan Tangga Lantai Dua

Dari gambar diatas, hasil alokasi tukang besi yang baru dapat dilihat pada Tabel 4.6.

| Tabel 4.7 Alokasi Tukang Besi Setelah Leveling Kegiatan Tangga Lantai D | Jua |
|-------------------------------------------------------------------------|-----|
|-------------------------------------------------------------------------|-----|

|   | Minggu ke-         |    |    |    |    |    |    |    |    |    |    |    |    |    |    |    |    |    |    |    |
|---|--------------------|----|----|----|----|----|----|----|----|----|----|----|----|----|----|----|----|----|----|----|
| 5 | 6                  | 7  | 8  | 9  | 10 | 11 | 12 | 13 | 14 | 15 | 16 | 17 | 18 | 19 | 20 | 21 | 22 | 23 | 24 | 25 |
|   | Jumlah Tukang Besi |    |    |    |    |    |    |    |    |    |    |    |    |    |    |    |    |    |    |    |
| 5 | 10                 | 10 | 10 | 10 | 10 | 10 | 6  | 10 | 10 | 5  | 5  | 5  | 5  | 5  | 5  | 5  | 5  | 1  |    |    |

Dari tabel di atas, perhitungan jumlah kuadrat untuk tukang besi pada kegiatan pembesian tangga lantai dua adalah sebagai berikut:

 $Z_2 = 5^2 + 10^2 + 10^2 + 10^2 + 10^2 + 10^2 + 6^2 + 10^2 + 5^2 + 5^2$ 

3. Kegiatan pembesian tangga lantai satu dengan float 49 hari (A1280).

Setelah dilakukan penundaan kegiatan pembesian tangga lantai satu pada software Primavera Project Planner 6.0, hasil resources usage profile dapat dilihat pada

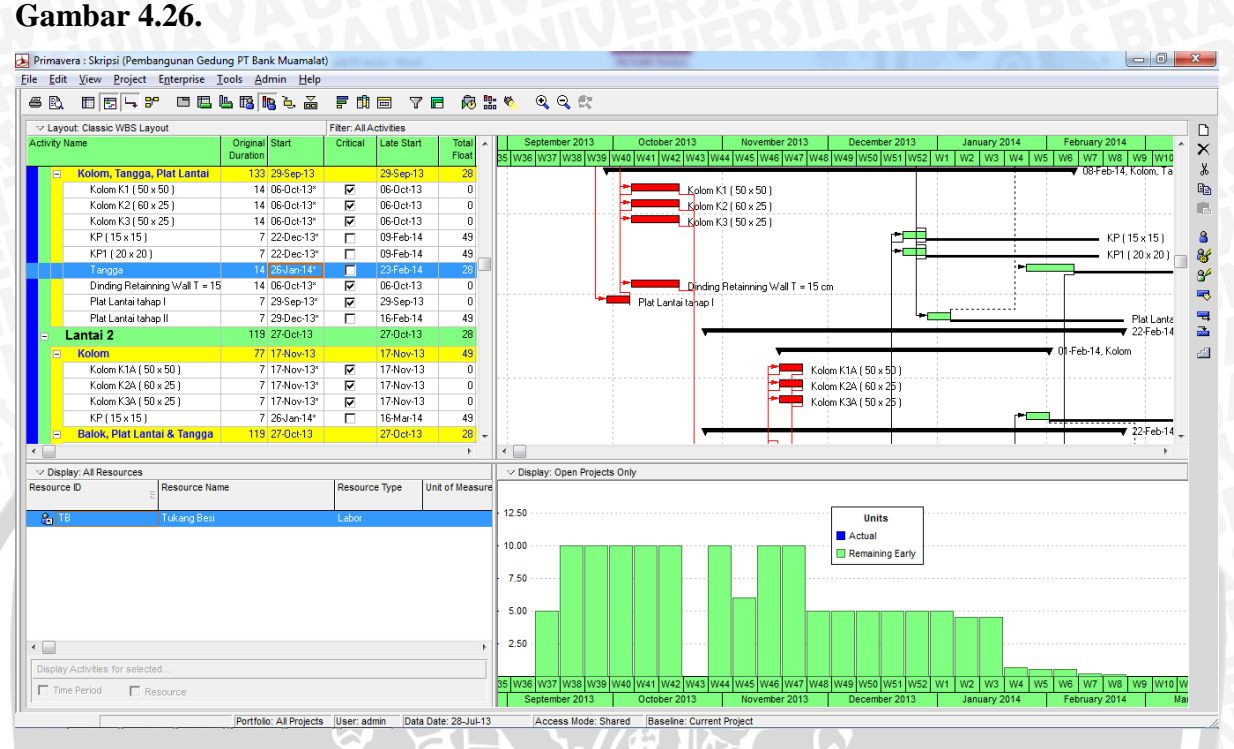

Gambar 4.26 *Resources Usage Profile* Setelah *Leveling* Kegiatan Pembesian Tangga Lantai Satu Dari gambar diatas, hasil alokasi tukang besi yang baru dapat dilihat pada **Tabel 4.8**.

| Tabel 4.8 Alokasi Tukang Besi Setelah Leveling Kegiatan Tangga La | antai Satu |
|-------------------------------------------------------------------|------------|
|-------------------------------------------------------------------|------------|

|   | Minggu ke-         |    |    |    |    |    |    |    |    |    |    |    |    |    |    |    |    |    |    |    |
|---|--------------------|----|----|----|----|----|----|----|----|----|----|----|----|----|----|----|----|----|----|----|
| 5 | 6                  | 7  | 8  | 9  | 10 | 11 | 12 | 13 | 14 | 15 | 16 | 17 | 18 | 19 | 20 | 21 | 22 | 23 | 24 | 25 |
|   | Jumlah Tukang Besi |    |    |    |    |    |    |    |    |    |    |    |    |    |    |    |    |    |    |    |
| 5 | 10                 | 10 | 10 | 10 | 10 | 10 | 66 | 10 | 10 | 5  | 5  | 5  | 5  | 5  | 5  | 4  | 4  | 1  | 1  | 1  |

Dari tabel di atas, perhitungan jumlah kuadrat untuk tukang besi pada kegiatan pembesian tangga lantai satu adalah sebagai berikut:

| $Z_3 = 5^2 + 10^2 + 10^2 + 10^2 + 10^2 + 10^2 + 10^2 + 6^2 + 10^2 + 10^$ | 5 <sup>2</sup> +5 <sup>2</sup> +5 <sup>2</sup> +5 <sup>2</sup> +5 <sup>2</sup> +5 <sup>2</sup> +4 <sup>2</sup> +4 <sup>2</sup> +1 <sup>2</sup> +1 <sup>2</sup> +1 <sup>2</sup> +1 <sup>2</sup> |
|----------------------------------------------------------------------------------------------------|----------------------------------------------------------------------------------------------------|
| - 1046                                                                                                    |                                                                                                    |

Setelah dilakukan penundaan selama 21-27 hari dari *float* yang ada pada pekerjaan ini, nilai  $Z_3$  lebih kecil dari nilai  $Z_0$ . Sehingga akan didapat *resource scheduling* yang baru untuk mendapatkan pemerataan sumber daya.

4. Kegiatan pembesian plat lantai satu tahap dua dengan float 49 hari (A1310).

Setelah dilakukan penundaan kegiatan pembesian plat lantai satu tahap dua pada *software Primavera Project Planner 6.0*, hasil *resources usage profile* dapat dilihat pada **Gambar 4.27**.

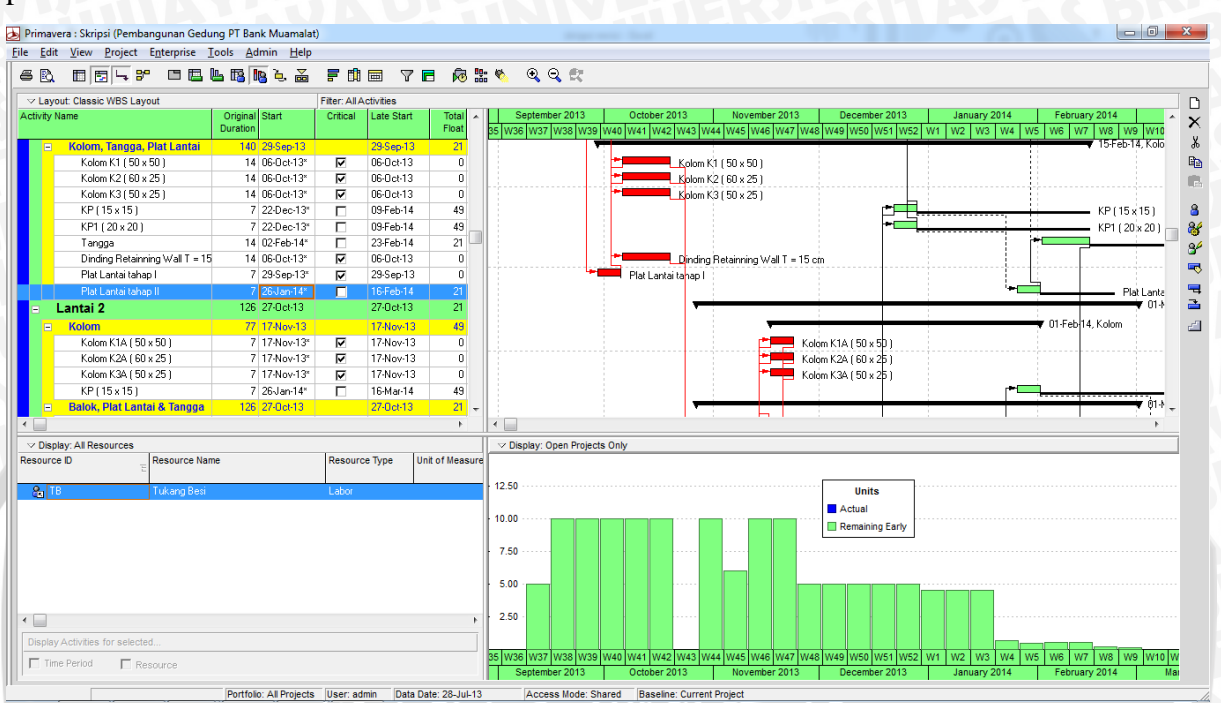

Gambar 4.27 Resources Usage Profile Setelah Leveling Kegiatan Pembesian Plat Lantai Satu Tahap Dua

Tabel 4.9 Alokasi Tukang Besi Setelah Leveling Kegiatan Plat Lantai Satu Tahap Dua

Dari gambar diatas, hasil alokasi tukang besi yang baru dapat dilihat pada Tabel 4.9.

|   | Minggu ke-         |    |    |    |    |    |    |    |    |    |    |    |    |    |    |    |    |    |    |    |    |
|---|--------------------|----|----|----|----|----|----|----|----|----|----|----|----|----|----|----|----|----|----|----|----|
| 5 | 6                  | 7  | 8  | 9  | 10 | 11 | 12 | 13 | 14 | 15 | 16 | 17 | 18 | 19 | 20 | 21 | 22 | 23 | 24 | 25 | 26 |
|   | Jumlah Tukang Besi |    |    |    |    |    |    |    |    |    |    |    |    |    |    |    |    |    |    |    |    |
| 5 | 10                 | 10 | 10 | 10 | 10 | 10 | 6  | 10 | 10 | 5  | 5  | 5  | 5  | 5  | 4  | 4  | 4  | 1  | 1  | 1  | 1  |

Dari tabel di atas, perhitungan jumlah kuadrat untuk tukang besi pada kegiatan pembesian plat lantai satu tahap dua adalah sebagai berikut:

 $Z_4 = 5^2 + 10^2 + 10^2 + 10^2 + 10^2 + 10^2 + 6^2 + 10^2 + 10^2 + 5^2 + 5^2 + 5^2 + 5^2 + 5^2 + 4^2 + 4^2 + 4^2 + 1^2 + 1^2$ 

Setelah dilakukan penundaan selama 28-34 hari dari *float* yang ada pada pekerjaan ini, nilai  $Z_4$  lebih kecil dari nilai  $Z_0$ . Sehingga akan didapat *resource scheduling* yang baru untuk mendapatkan pemerataan sumber daya.

5. Kegiatan pembesian sloof S3 (30x15) lantai satu tahap dua dengan float 49 hari (A1210).

Setelah dilakukan penundaan kegiatan pembesian sloof S3 (30x15) lantai satu tahap dua pada *software Primavera Project Planner 6.0*, hasil *resources usage profile* dapat dilihat pada **Gambar 4.28**.

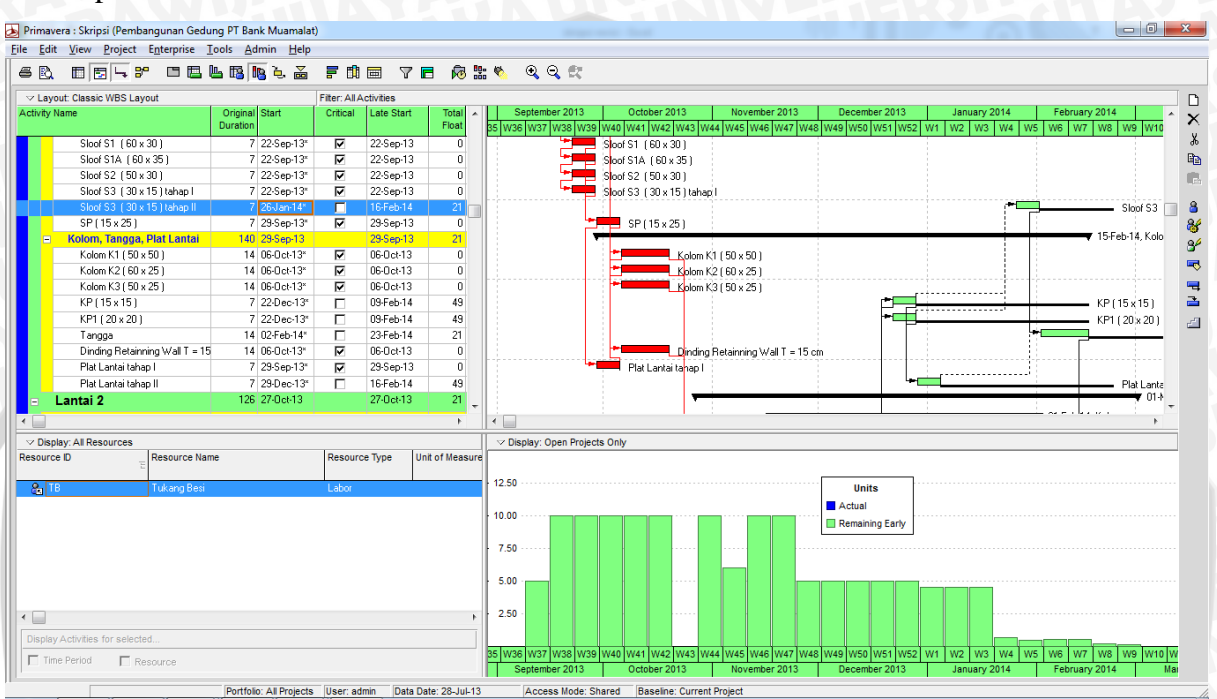

Gambar 4.28 Resources Usage Profile Setelah Leveling Kegiatan Pembesian Sloof S3 (30x15) Lantai Satu Tahap Dua

Dari gambar diatas, hasil alokasi tukang besi yang baru dapat dilihat pada Tabel 4.10.

Tabel 4.10 Alokasi Tukang Besi Setelah Leveling Kegiatan sloof S3 (30x15) Lantai Satu Tahap Dua

|                    | Minggu ke- |    |    |    |    |    |    |    |    |    |    |    |    |    |    |    |    |    |    |    |    |
|--------------------|------------|----|----|----|----|----|----|----|----|----|----|----|----|----|----|----|----|----|----|----|----|
| 5                  | 6          | 7  | 8  | 9  | 10 | 11 | 12 | 13 | 14 | 15 | 16 | 17 | 18 | 19 | 20 | 21 | 22 | 23 | 24 | 25 | 26 |
| Jumlah Tukang Besi |            |    |    |    |    |    |    |    |    |    |    |    |    |    | Н  |    |    |    |    |    |    |
| 5                  | 10         | 10 | 10 | 10 | 10 | 10 | 6  | 10 | 10 | 3  | 5  | 5  | 5  | 5  | 4  | 4  | 4  | 1  | 1  | 1  | 1  |

Dari tabel di atas, perhitungan jumlah kuadrat untuk tukang besi pada kegiatan pembesian sloof S3 (30x15) lantai satu tahap dua adalah sebagai berikut:

$$Z_{5} = 5^{2} + 10^{2} + 10^{2} + 10^{2} + 10^{2} + 10^{2} + 6^{2} + 10^{2} + 10^{2} + 5^{2} + 5^{2} + 5^{2} + 5^{2} + 5^{2} + 4^{2} + 4^{2} + 4^{2} + 4^{2} + 1^{2} + 1^{2}$$

Setelah dilakukan penundaan selama 28-34 hari dari *float* yang ada pada pekerjaan ini, nilai  $Z_5$  lebih kecil dari nilai  $Z_0$ . Sehingga akan didapat *resource scheduling* yang baru untuk mendapatkan pemerataan sumber daya.

 Kegiatan pembesian kolom praktis (20x20) lantai satu dengan float 49 hari (A1270). Setelah dilakukan penundaan kegiatan pembesian kolom praktis (20x20) lantai satu pada *software Primavera Project Planner 6.0*, hasil *resources usage profile* dapat dilihat pada Gambar 4.29.

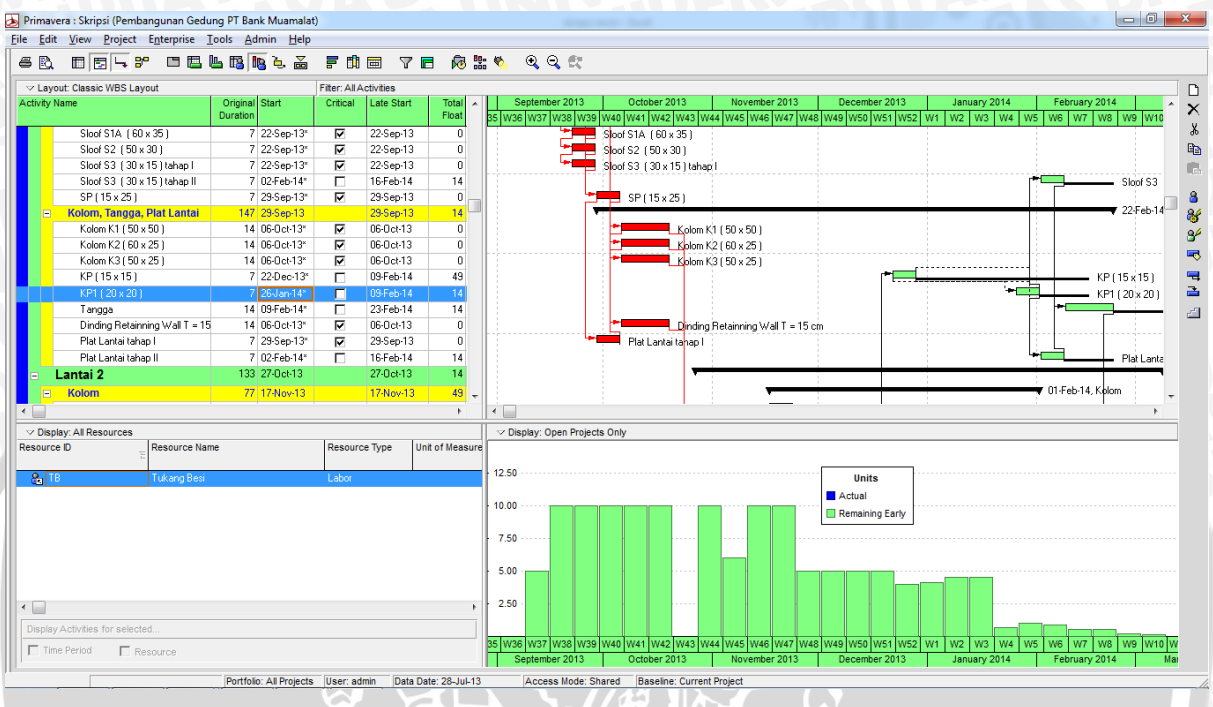

Gambar 4.29 Resources Usage Profile Setelah Leveling Kegiatan Pembesian Kolom Praktis (20x20) Lantai Satu

Dari gambar diatas, hasil alokasi tukang besi yang baru dapat dilihat pada Tabel 4.11.

|   | Minggu ke- |    |    |    |    |    |    |    |      |     |       |      |    |    |    |    |    |    |    |    |
|---|------------|----|----|----|----|----|----|----|------|-----|-------|------|----|----|----|----|----|----|----|----|
| 5 | 6          | 7  | 8  | 9  | 10 | 11 | 12 | 13 | 14   | 15  | 16    | 17   | 18 | 19 | 20 | 21 | 22 | 23 | 24 | 25 |
| 3 |            |    |    |    |    |    |    | Ju | mlah | Tuk | ang H | Besi | 5  |    |    |    |    |    |    | 55 |
| 5 | 10         | 10 | 10 | 10 | 10 | 10 | 6  | 10 | 10   | 5   | 5     | 5    | 5  | 4  | 4  | 5  | 5  | 1  | 1  | 1  |

```
= 1046
```

Setelah dilakukan penundaan selama 35-41 hari dari *float* yang ada pada pekerjaan ini, nilai  $Z_6$  lebih kecil dari nilai  $Z_0$ . Sehingga akan didapat *resource scheduling* yang baru untuk mendapatkan pemerataan sumber daya.

 Kegiatan pembesian kolom praktis (15x15) lantai satu dengan float 49 hari (A1260). Setelah dilakukan penundaan kegiatan pembesian kolom praktis (15x15) lantai satu pada *software Primavera Project Planner 6.0*, hasil *resources usage profile* dapat dilihat pada Gambar 4.30.

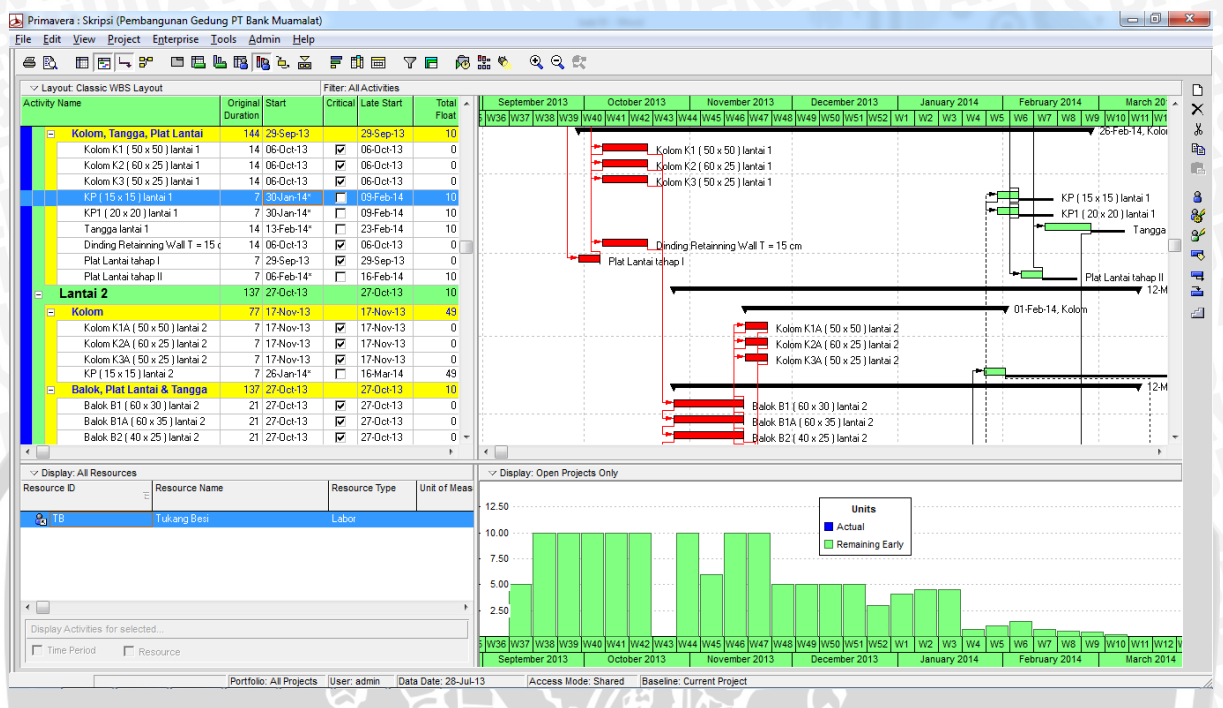

Gambar 4.30 Resources Usage Profile Setelah Leveling Kegiatan Pembesian Kolom Praktis (15x15) Lantai Satu

Dari gambar diatas, hasil alokasi tukang besi yang baru dapat dilihat pada Tabel 4.12.

|   |   | Minggu ke-                                                                                                    |    |    |    |    |    |   |    |     |    |   |   |   |   |   |    |    |    |   |   |   |
|---|---|----------------------------------------------------------------------------------------------------|----|----|----|----|----|---|----|-----|----|---|---|---|---|---|----|----|----|---|---|---|
|   | 5 | 6     7     8     9     10     11     12     13     14     15     16     17     18     19     20     21     22     23 |    |    |    |    |    |   |    |     |    |   |   |   |   |   | 24 | 25 | 26 |   |   |   |
|   |   | Jumlah Tukang Besi                                                                                                    |    |    |    |    |    |   |    |     |    |   |   |   |   |   |    | 5đ | 1  |   |   |   |
|   | 5 | 10                                                                                                    | 10 | 10 | 10 | 10 | 10 | 6 | 10 | -10 | -5 | 5 | 5 | 5 | 3 | 4 | 5  | 5  | 1  | 1 | 1 | 1 |
| 2 |   |                                                                                                    |    |    | •  |    |    | • |    |     |    | • |   |   |   |   |    |    |    |   |   |   |

Dari tabel di atas, perhitungan jumlah kuadrat untuk tukang besi pada kegiatan pembesian kolom praktis (15x15) lantai satu adalah sebagai berikut:

 $Z_7 = 5^2 + 10^2 + 10^2 + 10^2 + 10^2 + 10^2 + 6^2 + 10^2 + 10^2 + 5^2 + 5^2$ 

Setelah dilakukan penundaan selama 39-41 hari dari *float* yang ada pada pekerjaan ini, nilai  $Z_7$  lebih kecil dari nilai  $Z_0$ . Sehingga akan didapat *resource scheduling* yang baru untuk mendapatkan pemerataan sumber daya.

Untuk perhitungan jumlah kuadrat lebih lengkapnya dapat dilihat pada Lampiran 3.

8. Kegiatan pembesian pada seluruh kegiatan non kritis.

Setelah dilakukan penundaan pada seluruh kegiatan non kritis pada *software Primavera Project Planner 6.0*, hasil *resources usage profile* dapat dilihat pada **Gambar 4.30**.

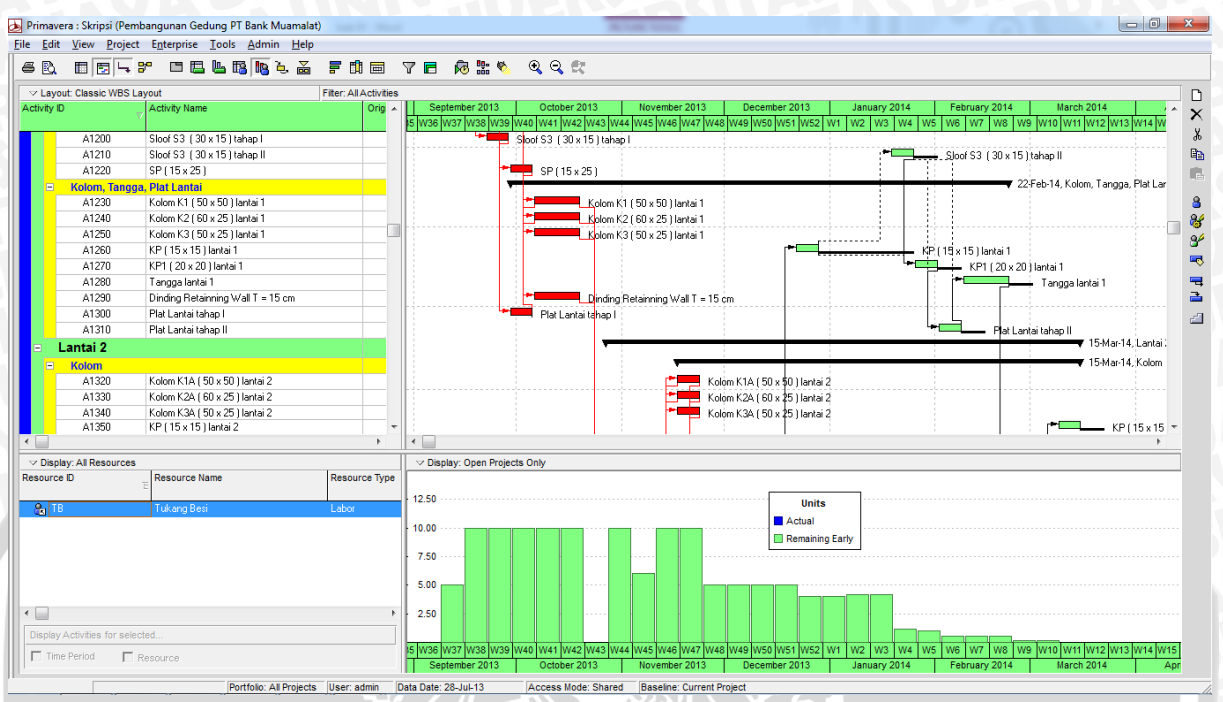

Gambar 4.31 Resources Usage Profile Setelah Leveling

Dari gambar diatas, hasil alokasi tukang besi yang baru dapat dilihat pada Tabel 4.12.

|   | Minggu ke-         |    |    |    |    |    |    |    |    |    |    |    |    |    |    |    |    |    |    |    |    |    |
|---|--------------------|----|----|----|----|----|----|----|----|----|----|----|----|----|----|----|----|----|----|----|----|----|
| 5 | 6                  | 7  | 8  | 9  | 10 | 11 | 12 | 13 | 14 | 15 | 16 | 17 | 18 | 19 | 20 | 21 | 22 | 23 | 24 | 25 | 26 | 27 |
|   | Jumlah Tukang Besi |    |    |    |    |    |    |    |    |    |    |    |    |    |    |    |    |    |    |    |    |    |
| 5 | 10                 | 10 | 10 | 10 | 10 | 10 | 6  | 10 | 10 | 5  | 5  | 5  | 5  | 4  | 4  | 4  | 4  | 1  | 1  | 1  | 1  | 1  |

Dari tabel di atas, perhitungan jumlah kuadrat untuk tukang besi pada penundaan seluruh kegiatan non kritis adalah sebagai berikut:

 $Z_8 = 5^2 + 10^2 + 10^2 + 10^2 + 10^2 + 10^2 + 10^2 + 6^2 + 10^2 + 10^2 + 5^2 + 5^2 + 5^2 + 5^2 + 4^2 + 4^2 + 4^2 + 4^2 + 4^2 + 1^2 + 1^$ 

Setelah dilakukan penundaan 0 hari pada kegiatan kolom praktis (15x15) lantai satu, 14 hari pada kegiatan sloof S3 (30x15) lantai satu tahap dua, 35 hari pada kegiatan kolom praktis (20x20) lantai satu, 35 hari pada kegiatan plat lantai satu tahap dua, 35 hari pada kegiatan tangga lantai satu, 35 hari pada kegiatan tangga lantai dua, dan 42 hari pada kegiatan kolom praktis (15x15) lantai dua, nilai  $Z_8$  lebih kecil dari nilai  $Z_0$ . Sehingga akan didapat alokasi yang baru untuk mendapatkan pemerataan sumber daya.

# 4.5.3 Perbandingan Jumlah Kuadrat Sebelum dan Setelah Leveling

Perbandingan Jumlah Kuadrat Sebelum dan Setelah Leveling dilihat pada Tabel 4.13.

|   | Minggu ke-                                                   |    |    |    |    |    |   |    |    |       |              |       |     |   |   |    |   |   |   |   |   |   |
|---|--------------------------------------------------------------|----|----|----|----|----|---|----|----|-------|--------------|-------|-----|---|---|----|---|---|---|---|---|---|
| 5 | 6 7 8 9 10 11 12 13 14 15 16 17 18 19 20 21 22 23 24 25 26 2 |    |    |    |    |    |   |    |    |       |              |       |     |   |   | 27 |   |   |   |   |   |   |
|   | Sebelum Leveling                                             |    |    |    |    |    |   |    |    |       |              |       |     |   |   |    |   |   |   |   |   |   |
|   | Jumlah Tukang Besi                                           |    |    |    |    |    |   |    |    |       |              |       |     |   |   |    |   |   |   |   |   |   |
| 5 | 5 10 10 10 10 10 10 6 10 10 5 5 5 5 5 5 5 1                  |    |    |    |    |    |   |    |    |       |              |       |     |   |   |    |   |   |   |   |   |   |
|   |                                                              |    |    |    |    |    | 5 |    |    | Setel | ah <i>Le</i> | velin | g   |   |   |    |   |   |   |   |   |   |
|   | 24                                                           | 34 |    |    | -1 | 59 |   | 1  | Ju | ımlah | Tuka         | ang B | esi |   |   |    |   |   |   |   |   |   |
| 5 | 10                                                           | 10 | 10 | 10 | 10 | 10 | 6 | 10 | 10 | 5     | 5            | 5     | 5   | 4 | 4 | 4  | 4 | 1 | 1 | 1 | 1 | 1 |

# Tabel 4.13 Perbandingan Alokasi Tukang Besi Sebelum dan Setelah Leveling

Dari tabel di atas dapat dilihat setelah *leveling*, alokasi tukang besi sebanyak 5 orang pada minggu ke 19 sampai minggu ke 22 akan berubah menjadi 4 orang, 1 orang yang tersisa dialokasikan pada minggu ke 24 sampai minggu ke 27. Untuk hasil *plotting* dapat dilihat pada **Gambar 4.32.** 

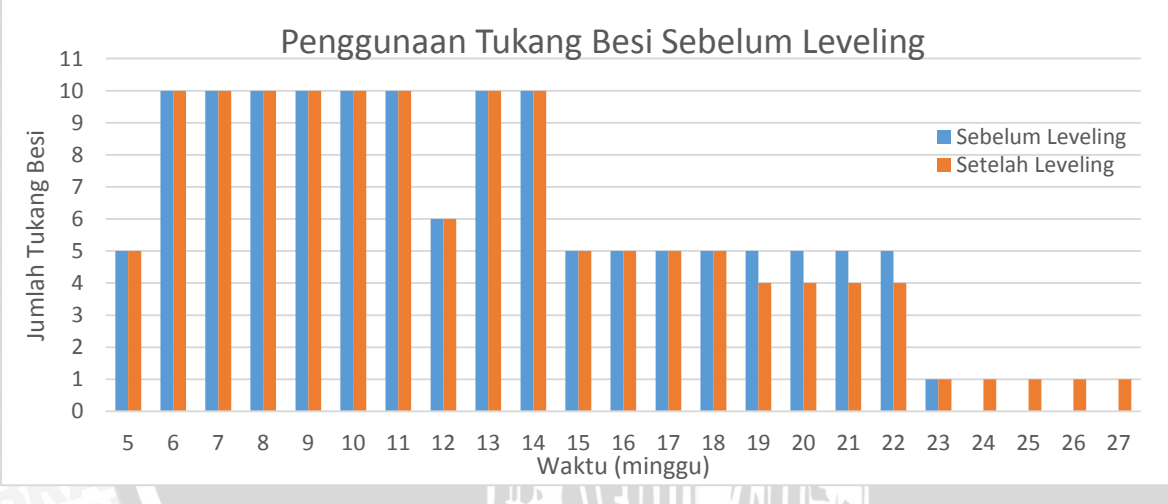

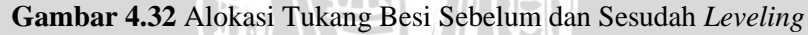

Berdasarkan grafik pada **Gambar 4.26**, dapat dilihat setelah *leveling*, alokasi tukang besi sebanyak 5 orang pada minggu ke 19 sampai minggu ke 22 akan berubah menjadi 4 orang, 1 orang yang tersisa dialokasikan pada minggu ke 24 sampai minggu ke 27.

# 4.5.4 Hasil Resources Leveling dengan Metode Burgess

Dari perhitungan di atas diperoleh jumlah kuadrat awal atau nilai Z<sub>0</sub> adalah 1062. Setelah dilakukan penundaan pada setiap kegiatan non kritis sesuai dengan jumlah *float* yang ada, diperoleh jumlah kuadrat terkecil atau Z<sub>min</sub> adalah 1030. Perhitungan lengkap nilai Z untuk setiap kegiatan setelah dilakukan penundaan dapat dilihat pada **Lampiran 3**. Untuk melihat hasil penjadwalan setelah *leveling* menggunakan *software Primavera Project Planner 6.0* lebih lengkapnya dapat dilihat pada **Lampiran 4**.